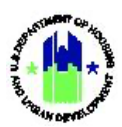

# Chapter 17: Technical Assistance Work Plans | Manage My Grants Module

| Chapt | er 17: Technical Assistance Work Plans   Manage My Grants Module |
|-------|------------------------------------------------------------------|
| Chapt | er 17: Technical Assistance Work Plans1                          |
| Α.    | Manage My Grants Module Access1                                  |
|       | A1. Grantee   User Access                                        |
| В.    | Add Work Plans2                                                  |
|       | B1. Grantee   Add Work Plan2                                     |
| C.    | Manage Work Plans2                                               |
|       | C1. Grantee   Manage Work Plans2                                 |
|       | C2. Grantee   Edit Work Plan Details                             |
|       | C3. Grantee   Associate Assignments7                             |
|       | C4. Grantee   Associate Work Plans                               |
|       | C5. Grantee   Edit Scope Description                             |
|       | C6. Grantee   Edit Strategic Goals                               |
|       | C7. Grantee   Manage Proposed Milestones                         |
|       | C8. Grantee   Edit Travel Budget14                               |
|       | C9. Grantee   Manage Other Budget Line Item Costs and Travel15   |
|       | C10. Grantee   Edit Labor Budget16                               |
|       | C11. Grantee   Manage Proposed Personnel17                       |
|       | C12. Grantee   View HUD Reviewers                                |
|       | C13. Grantee   Manage Tasks                                      |
|       | C14. Grantee   Associate Organization Groups23                   |
|       | C15. Grantee   Associate Individual Organizations                |
|       | C16. Grantee   Manage Financials25                               |
|       | C17. Grantee   Manage Documents                                  |
|       | C18. Grantee   Manage Measures                                   |
|       | C19. Grantee   Manage Learning Objectives and Outcomes29         |
|       | C20. Grantee   Manage Outcomes                                   |
|       | C21. Grantee   Manage Surveys                                    |
|       | C22. Grantee and HUD   View History                              |
| D.    | Grantee and HUD   View Work Plan                                 |
| Ε.    | Grantee and HUD   Download Work Plan                             |
| F.    | Grantee and HUD   Add Comments to Work Plan                      |

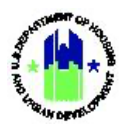

| G. | Grantee and HUD   Validate Work Plan | 38 |
|----|--------------------------------------|----|
| н. | Grantee   Submit Work Plan           | 38 |
| Ι. | Upload Work Plan Data                | 39 |

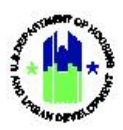

### Chapter 17: Technical Assistance Work Plans

This Chapter provides instructions for Grantee Users associated with a Technical Assistance Provider organization (TA Providers) to manage TA Work Plans in the DRGR System. TA Providers manage TA Work Plans within the **Manage My Grants** module. TA Work Plans populate as Activities on the related Action Plans in DRGR.

This Chapter is divided into subsections. The following actions are covered in this Chapter:

#### Grantee Users

| Menu Option                | Subsection | Action                                                  |
|----------------------------|------------|---------------------------------------------------------|
| ●Add Work Plan             | B1         | Add TA Work Plan to Action Plan                         |
| <b>Q</b> Manage Work Plans | С          | Search for and Manage Work Plans                        |
| 🛃 Upload Work Plan         | D          | Upload Work Plan information using data upload template |

#### A. Manage My Grants Module Access

The Manage My Grants Module contains the TA Work Plan functions.

#### A1. Grantee | User Access

| Us | <b>er Role:</b> Grantee Use                                                                                  | er                                            |                                                | Menu Option: 🏦                                     | Manage My Gr      | ants Module                                               |
|----|----------------------------------------------------------------------------------------------------|-----------------------------------------------|------------------------------------------------|----------------------------------------------------|-------------------|-----------------------------------------------------------|
| Pu | rpose: Allow TA Pro                                                                                          | viders to access Wo                           | ork Plan actions.                              |                                                    |                   |                                                           |
| 2  | Complete the foll                                                                                            | lowing steps to acc                           | ess the Manage M                               | y Grants Module:                                   |                   |                                                           |
| 1  | In the DRGR Systen                                                                                           | n, select the <b>Mana</b> g                   | <b>ge My Grants</b> modu                       | lle, or $\hat{\mathbf{m}}$ icon, locat             | ted in the naviga | ation menu.                                               |
|    |                                                                                                    | B-11-DN                                       | -13-0001                                       | 斧 血- \$- 亞-                                        | <b></b>           | , Glen<br>AJ                                              |
| 2  | This opens the drop<br>Plan functions unde                                                                   | odown menu items<br>er the Work Plan m<br>nts | for the <b>Manage M</b><br>enu, as highlighteo | <b>y Grants</b> module. Th<br>I in the screenshot. | ne DRGR System    | າ displays Work                                           |
|    | ACTION PLANS                                                                                                 | PROJECTS                                      | GRANTEE PROGRAMS                               | PERFORMANCE REPORTS                                | GRANTS            | WORK PLANS                                                |
|    | Manage Action Plan                                                                                           | <ul> <li>View Projects/Activities</li> </ul>  | Add Grantee Program                            | Manage Performance Report                          | Closeout Grant    | Q Manage Requests                                         |
|    | View Action Plan                                                                                             | Download Projects/Activities                  | <b>Q</b> Search Grantee Programs               | Q Search Performance Reports                       | View Grant        | Q Manage Assignments                                      |
|    | <ul> <li>Download Action Plan</li> <li>Q Search Action Plans</li> <li>Q Lookup Consolidated Plans</li> </ul> | 🔍 Search Projects 🛛 🖤                         |                                                | Manage Addresses                                   | Search Grants 🖤   | Add Work Plan      Manage Work Plan      Upload Work Plan |

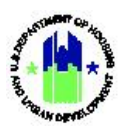

#### B. Add Work Plans

TA Providers can add TA Work Plans in DRGR. The ability to add a Work Plan is not available to View Only users.

#### B1. Grantee | Add Work Plan

| <b>ser Role:</b> Grantee U                                                                                                    | ser                                                                                                    |                                                                                                    | Menu Option: 🗗 A                                                                  | dd Work Plan                                                                     |                                                                                                    |
|----------------------------------------------------------------------------------------------------|----------------------------------------------------------------------------------------------------|----------------------------------------------------------------------------------------------------|-----------------------------------------------------------------------------------|----------------------------------------------------------------------------------|----------------------------------------------------------------------------------------------------|
| <b>rpose:</b> Allow TA Pr                                                                                                    | oviders to add a DR                                                                                                    | GR Work Plan.                                                                                                    |                                                                                   |                                                                                  |                                                                                                    |
| Complete the f                                                                                                    | ollowing steps to ad                                                                                                    | d a DRGR Work Pl                                                                                                   | an:                                                                               |                                                                                  |                                                                                                    |
| Navigate to the <b>I</b>                                                                                                    | Manage My Grants                                                                                                    | module, or 🏦 ico                                                                                                   | on. Locate the <b>Actic</b>                                                       | on Plan menu a                                                                   | as described ir                                                                                                    |
| Section AI above.                                                                                                    | Select <add p<="" th="" work=""><th>Plan&gt;. The "Add TA</th><th>Work Plan" page w</th><th>ill load.</th><th></th></add>       | Plan>. The "Add TA                                                                                                 | Work Plan" page w                                                                 | ill load.                                                                        |                                                                                                    |
| Manage My Gra  ACTION PLANS  Manage Action Plan  View Action Plan  Source Action Plan  Consolidated Plans  Consolidated Plans | PROJECTS                                                                                                    | GRANTEE PROGRAMS                                                                                                   | PERFORMANCE REPORTS<br>Manage Performance Report<br>Search Performance Reports    | GRANTS<br>■ Closeout Grant<br>④ View Grant<br>Q Search Grants ④                  | WORK PLANS<br>Q. Manage Requests<br>Q. Manage Assignments<br>C. Add Work Plan<br>Q. Manage Work Plans<br>L. Uploed Work Plan |
| After specifying r<br>selecting <b><save></save></b><br><b>Plan"</b> page is disp<br>successfully" mes                        | equested informati<br>on the <b>"Add Work P</b><br>played. The "New TA<br>sage appears at the                                   | on marked with a<br>' <b>lan"</b> page, the <b>"M</b><br>A Work Plan has b<br>top of the page.                     | asterisks and<br>anage Work<br>een created<br>dia<br>th                           | P: If the DRGR S<br>splays errors, b<br>at:                                      | System<br>e sure                                                                                                    |
| The <b>"Manage Wo</b><br>Last Updated Da<br>Number, Project<br>Plan Number, M<br>Performance Per<br>Approved Work P           | rk Plan" page head<br>te, Grant Number,<br>Title, Grantee Prog<br>Nork Plan Title,<br>iod Start Date, Pe<br>lan Budget, and Pro | er includes TA Pro<br>Appropriation Co<br>ram, Work Plan S<br>TA Type, Work<br>rformance Perioc<br>posed Work Plan | vider Name,<br>ode, Project<br>status, Work<br>Plan Type,<br>End Date,<br>Budget. | all mandator<br>complete; an<br>sufficient fun<br>available to s<br>work plan bu | y fields are<br>nd<br>nds are<br>support the<br>ndget.                                                                       |
| Following tabs are<br>Organizations, Fir                                                                                      | e available on the " <b>f</b><br>nancials. Documents                                                                            | Manage Work Plar<br>Measures, Outco                                                                                | " page: Assignment<br>omes. and History.                                          | s, Scope, Peopl                                                                  | e/OBLIs, Tasks                                                                                                    |

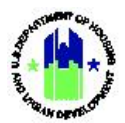

| Add Work Plan                                                        |                                               |                                                                 |                       |              |                                            |            |
|----------------------------------------------------------------------|-----------------------------------------------|-----------------------------------------------------------------|-----------------------|--------------|--------------------------------------------|------------|
| Details                                                              |                                               |                                                                 |                       |              |                                            |            |
| ⊁ Grant Number:                                                      |                                               |                                                                 | ¢                     |              |                                            |            |
| <b>*</b> TA Provider:                                                | ICF Incorporated                              |                                                                 |                       |              |                                            |            |
| * Project:                                                           | Select One                                    |                                                                 | \$                    |              |                                            |            |
| Grantee Program:                                                     |                                               |                                                                 | \$                    |              |                                            |            |
| ⊁ Work Plan Number:                                                  | Enter Work Plan N                             | lumber                                                          |                       |              |                                            |            |
| ★ Work Plan Title:                                                   | Enter Work Plan Ti                            | itle                                                            |                       |              |                                            |            |
| ⊁ Work Plan (Activity) Type:                                         | Select One                                    |                                                                 | •                     |              |                                            |            |
| * TA Type (Activity Category):                                       | Activity Category .                           |                                                                 |                       |              |                                            |            |
| * Performance Period Start Date:                                     | mm/dd/yyyy                                    |                                                                 |                       |              |                                            |            |
| * Performance Period End Date:                                       | mm/dd/yyyy                                    |                                                                 |                       |              |                                            |            |
|                                                                      |                                               |                                                                 |                       |              | Cance                                      | el 🖬 Sav   |
| 🟛 Manage Work Pla                                                    | n                                             | (                                                               | Back     Back         | Add Comments | 🞸 Validate Plan                            | 🛠 Submit P |
| TA Provider Name:<br>Last Updated Date:<br>Grant Number:             | 06/29/2021                                    | Work Plan Number:<br>Work Plan Title:<br>TA Type:               |                       |              | WP-015<br>WP Title<br>PFS-Capacity         | 🗹 Edit     |
| Appropriation Code:<br>Project Number: Ac<br>Project Title: CPD, Hor | Iministration<br>using, Public<br>Housing, CC | Work Plan Type:<br>Peformance Period St<br>Peformance Period Er | art Date:<br>nd Date: | PFS - Capaci | ity assessment<br>01/02/2020<br>01/02/2020 |            |
| Grantee Program:<br>Work Plan Status:                                | Z Open                                        | Approved Work Plan E<br>Proposed Work Plan E                    | Budget:<br>Budget:    |              |                                            |            |
|                                                                      |                                               |                                                                 |                       |              |                                            |            |

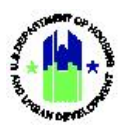

Tabs to Complete Work Plan

| Tab          | Notes                                                                                                    |
|--------------|----------------------------------------------------------------------------------------------------|
| Assignments  | The System allows TA Provider to associate assignments and other work plans.                                                                                                    |
|              | Assignments Scope People/OBLIs Tasks Organizations Financials Documents Measures Outcomes History                                                                                                    |
|              | Associated Assignments No Assignments found                                                                                                    |
|              | Associated Work Plans No Work Plans found                                                                                                    |
| Scope        | The System allows TA Provider to add Scope, Strategic Goals, Proposed                                                                                                    |
|              | Milestones.                                                                                                    |
|              | Assignments Scope People/OBLIs Tasks Organizations Financials Documents Measures Outcomes History Scope of Work                                                                                             |
|              |                                                                                                    |
|              | *Scope Z fait<br>Description                                                                                                    |
|              | Strategic Goals No Results Found                                                                                                    |
|              | Proposed No Results Found O Add<br>Milestones                                                                                                    |
| People/OBLIs | The System allows TA Provider to include Travel Budget, Other Budget<br>Line-Item Costs + Travel, Labor Budget, and Proposed Personnel. A list of<br>HUD Reviewers is also displayed at the end of the tab. |
|              | Assignments Scope People/OBLIs Tasks Organizations Financials Documents Measures Outcomes History                                                                                                    |
|              | People/Other Budget Line Items                                                                                                    |
|              | Travel Budget: \$0.00                                                                                                    |
|              | Other Budget <u>Budget Line Item Trip Associated Tasks Description Start Date End Date Amount Actions     Cost     Line Item Costs +     Travel     O </u>                                                  |
|              | Labor Budget *Labor Budget: \$1.00                                                                                                    |
|              | Proposed Personnel                                                                                                    |
|              | HUD Reviewers     Role     Staff Member Name     Office     Office     Email      GTM     Office of Special Needs Assistance Programs     GTM     Office of Rural Housing and Economic Development          |

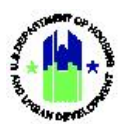

| Tasks         | The System allows this tab.                                                                                                    | s TA Provider to add tasks and related information from                                                                                                    |
|---------------|----------------------------------------------------------------------------------------------------|----------------------------------------------------------------------------------------------------|
|               |                                                                                                    |                                                                                                    |
|               | Assignments Scope Peop                                                                                                    | Digenizations Financials Documents Measures Ductomes History                                                                                                    |
|               | Tasks                                                                                                    | O Aut the                                                                                                    |
|               | Add Task                                                                                                    | ×                                                                                                    |
|               | <b>≭</b> Task Number:                                                                                                    | 1                                                                                                    |
|               | ★ Task Name:                                                                                                    | Enter Task Name                                                                                                    |
|               | * Task Narrative (Description):                                                                                                    | Enter Narrative                                                                                                    |
|               |                                                                                                    |                                                                                                    |
|               | ★ Task Status:                                                                                                    | Open •                                                                                                    |
|               | * Performance Period Start Date:                                                                                                    | a mm/dd/yyyy                                                                                                    |
|               | * Performance Period End Date:                                                                                                    | mm/dd/yyyy                                                                                                    |
|               | * Estimated Cost (Budget):                                                                                                    | \$ 0.00                                                                                                    |
|               | Topics:                                                                                                    |                                                                                                    |
|               |                                                                                                    | Energy and Environment CC: Benchmarking and utility data analysis CC: Better Buildings Challenge (BBC) CC: Energy efficiency and high-performance building retrofits for assisted housing                                                       |
|               |                                                                                                    | properties CC: Environmental Reviews for the National Environmental Policy Act (NEPA) and related federal environmental laws and authorities CC: Lead Hazard Control and Healthy Homes CC: Reveal Control and Healthy Homes CC: Reveale Ferrory |
|               |                                                                                                    | Cancel 🔒 Save                                                                                                    |
|               | TA Providers can<br>arrow to complete<br>Task 4: initialization<br>Details Nerrative<br>Personnel Budget Key Labor Ca<br>Outputs a output Title | expand the task after it is created by clicking the blue<br>e information for Details, Personnel, and Outputs.                                                                                                    |
| Organizations | The System allows                                                                                                    | s TA Provider to add Organization Groups and Individual                                                                                                    |
|               | Organizations Ass                                                                                                    | isted for each task from this tab.                                                                                                    |
|               | Assignments Scope Peop                                                                                                    | Na(OBLia Taska Organizations Financials Documents Measures Outcomes History                                                                                                    |
|               | Organizations Assisted                                                                                                    |                                                                                                    |
|               | <ul> <li>Initialization</li> </ul>                                                                                                    |                                                                                                    |
|               | Organization Groups<br>Individual Organizations Assisted No Renuts Four                                                                         | d Gat<br>O Adi<br>Ogeneration                                                                                                    |
| Financials    | The System provid                                                                                                    | des Overall Financials in this tab.                                                                                                    |

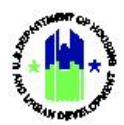

|           | Assignments Scope                                           | People/OBLIs Tasks Organizations Financials Doce                               | aments Measures Outcomes History  |
|-----------|-------------------------------------------------------------|--------------------------------------------------------------------------------|-----------------------------------|
|           | Financials                                                  |                                                                                |                                   |
|           | Queroll                                                     | No. No.                                                                        |                                   |
|           | Overall                                                     | Line Rem                                                                       | Amount                            |
|           |                                                             | Proposed Work Plan Budget                                                      | \$0.00                            |
|           |                                                             | Original Work Plan Budget                                                      | \$0.00                            |
|           |                                                             | Labor Budget                                                                   | \$100                             |
|           |                                                             | over budget<br>Other Budget Line Item Costs + Travel                           | \$0.00<br>\$0.00                  |
|           |                                                             | Total Funds Drawn                                                              | \$0.00                            |
|           |                                                             | Program Funds Drawn                                                            | \$0.00                            |
|           |                                                             | Program Income Drawn                                                           | \$0.00                            |
|           |                                                             | Total Funds Expanded                                                           | \$0.00                            |
|           |                                                             | Match Contributed                                                              | \$0.00                            |
|           |                                                             | Matching Funds                                                                 | \$0.00                            |
|           |                                                             | Non-Matching Funds                                                             | \$0.00                            |
| Documents | The System allo                                             | ws TA Provider to add supporting                                               | g documents from this tab.        |
|           | The file size limit is 348. Valid file extensions are:_ong, | of, by you, doe, doe, no, no, cor, got, gate, and got.                         |                                   |
| Measures  | The System allo<br>this tab.                                | Pregacitita Tasks Organizations Prancials Document                             | ted accomplishments from          |
|           | Proposed Accomplishments                                    | Performance Measure                                                            | Proposed Total IZ Edit            |
|           |                                                             | # of Plans Reviewed                                                            |                                   |
|           |                                                             | # of community engagement meetings/events<br># of community programs supported |                                   |
|           |                                                             | # of Plans Completed                                                           |                                   |
|           |                                                             | # of in-person engagements/trainings                                           |                                   |
|           |                                                             | # Needs assessments completed                                                  |                                   |
|           |                                                             | e or mans or manning moducts<br># of organizations served                      |                                   |
|           |                                                             | # of new community pertnerships developed                                      |                                   |
|           |                                                             | # hours                                                                        |                                   |
|           |                                                             | Ø of engagements/ trainings offered                                            |                                   |
| Outcomes  | The System allo<br>tab.                                     | Prepapolities TA Provider to add Outcomes                                      | s & Objectives from this          |
|           |                                                             |                                                                                |                                   |
|           | Initialization                                              | No Cultomes Selected.                                                          | 62 tak                            |
|           |                                                             |                                                                                |                                   |
| Survey    | Where applicable                                            | the System allows users to set up                                              | surveys from this tab             |
| Juivey    |                                                             | , the system allows users to set up                                            | surveys nom this tab.             |
|           | Assignments Scope P                                         | eople/OBLIs Tasks Organizations Financials Documents                           | Measures Outcomes Surveys History |
|           | Surveys                                                     |                                                                                | OAdd Survey                       |
| History   | TA Providers ca                                             | n view the History of the Work P                                               | lan and compare previous          |
|           | versions using t                                            | his tab.                                                                       |                                   |
|           | Assignments Scope                                           | People/ORLIs Tasks Organizations Financials Documents                          | Measures Outcomes Hattory         |
|           | History                                                     |                                                                                |                                   |
|           | Review History                                              | No Results Found                                                               | Company Versions                  |
|           | Comments                                                    | No Results Found                                                               |                                   |
|           |                                                             |                                                                                |                                   |

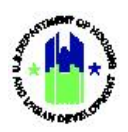

#### C. Manage Work Plans

After a Work Plan is created, TA Provider Users may search for Work Plans and edit them, as needed. TA Provider Users can edit the fields that were populated during the process of creating the Work Plan, however, only TA Provider Users with the Staff Rate role can see staff rates on a TA Work Plan. Other TA Provider Users cannot see staff rates. For more information on user roles, see Chapter 5 – User Management and Certifications.

When editing a TA Work Plan, the Work Plan status will change to "Modified – Resubmit When Ready." TA Provider Users must submit the Work Plan again so that it can be re-approved by HUD. TA Providers can also upload Work Plan edits (see Chapter 34 – Data Uploads for more information).

#### C1. Grantee | Manage Work Plans

| User Role: Grantee Us                                                                                                    | ser                                                                                                    |                                                                                                    | Menu Option: Q N                                                                                                    | 1anage Work Pl                                                                             | ans                                                                                                    |
|----------------------------------------------------------------------------------------------------|----------------------------------------------------------------------------------------------------|----------------------------------------------------------------------------------------------------|----------------------------------------------------------------------------------------------------|--------------------------------------------------------------------------------------------|----------------------------------------------------------------------------------------------------|
| Purpose: Allow TA Pr                                                                                                    | ovider Users to mai                                                                                                    | nage a DRGR Work                                                                                                  | c Plan.                                                                                                    |                                                                                            |                                                                                                    |
| Complete the fo                                                                                                    | ollowing steps to ad                                                                                                    | ld a DRGR Work Pl                                                                                                 | an:                                                                                                    |                                                                                            |                                                                                                    |
| <ol> <li>Navigate to the M<br/>A1 above. Select </li> <li>Manage My Gra</li> <li>Manage Action Plan</li> <li>View Action Plan</li> <li>Download Action Plan</li> <li>Search Action Plan</li> <li>Lookup Consolidated Plans#</li> </ol> | Anage My Grants m<br>Manage Work Plan<br>Ants<br>PROJECTS<br>View Projects/Activities<br>Download Projects/Activities<br>Search Projects © | odule or micon. Le<br>ns>. The "Manage of<br>GRANTEE PROGRAMS<br>Add Grantee Program<br>Q Search Grantee Programs | Decate the Action Plan<br>Work Plans" page w<br>PERFORMANCE REPORTS<br>Manage Performance Report<br>Search Performance Reports<br>Manage Addresses | n menu as descr<br>ill load.<br>GRANTS<br>Closeout Grant<br>View Grant<br>Q. Search Grants | VORK PLANS<br>Q Manage Requests<br>Q Manage Assignments<br>Add Work Plan<br>Q Manage Work Plans<br>L Upload Work Plan |
| 2 TA Providers can s<br>Provider, Primary<br>Office Reviewer, a<br><b>More Criteria&gt;</b> .                                                                                                    | search for Work Pla<br>CPD Representative<br>and Organization As                                                                           | ns using following<br>e, Lead POC, Assign<br>ssisted. Additional                                                  | criteria: Work Plan I<br>ment ID, Work Plan<br>search criteria are r                                                                               | Number, Work<br>Type, Grant Nu<br>revealed by clic                                         | Plan Status, TA<br>mber, Program<br>king on <b><show< b=""></show<></b>                                               |

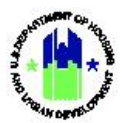

| <b>Role:</b> Grante                  | e User                         |      | Menu Op                         | otion: <b>Q</b> Manage Worl    | k Plans            |
|--------------------------------------|--------------------------------|------|---------------------------------|--------------------------------|--------------------|
| Disaster Recovery Gra                | ant Reporting System           |      | Z-21-TA-VA-0011                 | <u>▲</u> 斧 ፹- \$- 亞-           |                    |
| Search Criteria 🗸                    |                                |      |                                 |                                | Show Less Criteria |
| Work Plan Number:                    | Enter Work Plan Number         |      | Assignment ID:                  | Enter Assignment Id            |                    |
| Work Plan Status:                    | Select Option                  | ~    | Work Plan Type:                 | Select Option                  | ~                  |
| TA Provider:                         | ICF Incorporated               | ~    | Grant Number:                   | Z-21-TA-VA-0011                |                    |
| Primary CPD<br>Representative:       | Enter Name                     |      | Program Office Reviewer:        | Enter Name                     |                    |
| Lead POC:                            | Enter Lead POC                 |      | Organization Assisted:          | Enter Organization Assisted    |                    |
| Program:                             | Enter Program Name             |      | Project Number:                 | Enter Project Number           |                    |
| Project Title:                       | Enter Project Title            |      | Organization Assisted<br>State: | Select Option                  | ~                  |
| Period of Performance<br>From:       | mm/dd/yyyy                     | =    | Period of Performance To:       | mm/dd/yyyy                     | =                  |
| Organization Assisted HUD<br>Region: | Enter Region Office Name       | ~    | Field Office:                   | Enter Field Office Name        |                    |
| Survey Name:                         | Enter Survey Name              |      | Supporting Document<br>Name:    | Enter Supporting Document Name |                    |
| Supporting Document<br>Type:         | Enter Supporting Document Type |      |                                 |                                |                    |
|                                      |                                | Rese | Search                          |                                |                    |

Selecting **<Search>** will display the results with following information: Work Plan Number, Grant Number, TA Provider, Primary CPD Rep, Period of Performance, Work Plan Type, Status Last Updated Date, Status Last Updated By, Date Submitted, Status, and Actions.

| Сору                                                                   |                                                                                                  |                                                                                    |                                                                                                    |                                 |                                                                                               |                            |                                                                                                    |                                                                         |                                        |                                                                                    |                                                                     |                  |
|------------------------------------------------------------------------|--------------------------------------------------------------------------------------------------|------------------------------------------------------------------------------------|----------------------------------------------------------------------------------------------------|---------------------------------|-----------------------------------------------------------------------------------------------|----------------------------|----------------------------------------------------------------------------------------------------|-------------------------------------------------------------------------|----------------------------------------|------------------------------------------------------------------------------------|---------------------------------------------------------------------|------------------|
| Work Pla<br>Number                                                     | an                                                                                               | Grant<br>Numb                                                                      | er                                                                                                    | TA<br>Provider                  | Primary CPD<br>Rep                                                                            | Period of<br>Performace    | Work Plan Type                                                                                                    | Status Last<br>Updated Date                                             | Status Last<br>Updated By              | Date<br>Submitted                                                                  | Status                                                              | Actio            |
|                                                                        |                                                                                                  |                                                                                    |                                                                                                    |                                 | T047FOLast<br>T047FOFirst                                                                     | 09/13/2021 -<br>06/30/2024 |                                                                                                    | 09/16/2021                                                              | T012FOLast<br>T012FOFirst              | 09/15/2021                                                                         | Approved                                                            | 2                |
|                                                                        |                                                                                                  |                                                                                    |                                                                                                    |                                 | T047FOLast<br>T047FOFirst                                                                     | 09/13/2021 -<br>06/30/2024 |                                                                                                    | 09/16/2021                                                              | T012FOLast<br>T012FOFirst              | 09/15/2021                                                                         | Approved                                                            | C (              |
|                                                                        |                                                                                                  |                                                                                    |                                                                                                    |                                 | T047F0Last<br>T047F0First                                                                     | 09/15/2021 -<br>12/31/2021 |                                                                                                    | 02/06/2022                                                              | T047FOLast<br>T047FOFirst              | 02/03/2022                                                                         | Approved                                                            | ß                |
|                                                                        |                                                                                                  |                                                                                    |                                                                                                    |                                 | T047FOLast<br>T047FOFirst                                                                     | 10/04/2021 -<br>09/30/2022 |                                                                                                    | 10/14/2021                                                              | T012FOLast<br>T012FOFirst              | 10/07/2021                                                                         | Approved                                                            | 2                |
|                                                                        |                                                                                                  |                                                                                    |                                                                                                    |                                 | T047FOLast                                                                                    | 10/05/2021 -               |                                                                                                    | nd 10/14/2021                                                           | T012FOLast                             | 10/07/2021                                                                         | Approved                                                            | 20               |
| ckinį                                                                  | g on<br><b>lana</b>                                                                              | the                                                                                | <ed< th=""><th>it&gt; actio</th><th>on will allo<br/><b>an</b></th><th>ow TA Pro</th><th>ovider to navi</th><th>gate to the N</th><th>lanage Wc<br/>ad 🖻 Add Comm</th><th>rk Plan pa<br/>ents ∳Validate</th><th>age.<br/>Plan ∳Su</th><th>bmit Pl</th></ed<> | it> actio                       | on will allo<br><b>an</b>                                                                     | ow TA Pro                  | ovider to navi                                                                                                    | gate to the N                                                           | lanage Wc<br>ad 🖻 Add Comm             | rk Plan pa<br>ents ∳Validate                                                       | age.<br>Plan ∳Su                                                    | bmit Pl          |
| cking<br>C M                                                           | g on<br><b>lana</b><br>rovider                                                                   | the<br>age                                                                         | <ed<br>• Wo</ed<br>                                                                                                    | it> actio                       | on will allo<br><b>an</b>                                                                     | ow TA Pro                  | ovider to naviş<br>Work Plan Number:                                                                                                    | gate to the N                                                           | anage Wc                               | rk Plan pa<br>ents ∳Validate<br>WP                                                 | age.<br>Plan ∳Su<br>-015                                            | bmit P           |
| cking<br>D<br>M<br>TA Pro<br>Last L                                    | g on<br><b>lana</b><br>rovider<br>Update                                                         | the<br><b>age</b><br>Named Da                                                      | <ed<br>• W(<br/>•:</ed<br>                                                                                                    | it> actio<br>ork Pla            | on will allo<br>an<br>06/29/2021                                                              | ow TA Pro                  | ovider to naviş<br>Work Plan Number:<br>Work Plan Title:                                                                                               | gate to the N                                                           | lanage Wc<br>ad 🖀 Add Comm             | rk Plan pa<br>ents ∳Validate<br>WP<br>WP                                           | age.<br>Plan <b>∢</b> Su<br>-015<br>Title                           | bmit P           |
| Cking<br>D<br>M<br>TA Pro<br>Last L<br>Grant                           | g on<br><b>lan</b> a<br>rovider<br>Update<br>t Numb                                              | r Nam<br>ed Da<br>ber:                                                             | <ed<br>• W(<br/>•:</ed<br>                                                                                                    | it> actio                       | on will allo<br>an<br>06/29/2021                                                              | ow TA Pro                  | ovider to navig<br>Work Plan Number:<br>Work Plan Title:<br>TA Type:                                                                                   | gate to the N                                                           | lanage Wc<br>ad 🖀 Add Comm             | rk Plan pa<br>ents ≉ Validate<br>WP<br>WP<br>PFS-Capa                              | age.<br>Plan ∢Su<br>-015<br>Title<br>acity                          | bmit P<br>🕑 Edit |
| Cking<br>M<br>TA Pro<br>Last L<br>Grant<br>Appro                       | g on<br><b>lana</b><br>rovider<br>Update<br>t Numb<br>opriati                                    | r Nam<br>ed Dar<br>ber:<br>ion Co                                                  | <ed<br>• W(<br/>• :<br/>te:<br/>• de:</ed<br>                                                                                                    | it> actio                       | on will allo<br><b>an</b><br>06/29/2021                                                       | ow TA Pro                  | ovider to naviş<br>Work Plan Number:<br>Work Plan Title:<br>TA Type:<br>Work Plan Type:                                                                | gate to the N                                                           | lanage Wc<br>ad 2 Add Comm<br>PFS - Ca | rk Plan pa<br>ents ≉ Validate<br>WP<br>WP<br>PFS-Capa<br>spacity assessr           | age.<br>Plan ✓ Su<br>-015<br>Title<br>acity<br>ment                 | bmit P           |
| Cking<br>M<br>TA Pro<br>Last L<br>Grant<br>Appro<br>Project            | g ON<br><b>lana</b><br>rovider<br>Update<br>t Numb<br>opriati<br>ect Numb                        | r Nam<br>ed Dar<br>ber:<br>ion Co<br>mber:                                         | <ed<br>W(<br/>e:<br/>te:<br/>ode:</ed<br>                                                                                                    | it> actio<br>ork Pla            | on will allo<br>an<br>06/29/2021<br>Administration                                            | ow TA Pro                  | ovider to naviş<br>Work Plan Number:<br>Work Plan Title:<br>TA Type:<br>Work Plan Type:<br>Peformance Period                                           | gate to the N<br>Back Downlo                                            | ad 2 Add Comm<br>PFS - Ca              | rk Plan pa<br>ents ≉ Validate<br>WP<br>PFS-Capa<br>pacity assessr<br>01/02/2       | age.<br>Plan ♦ Su<br>-015<br>Title<br>acity<br>ment<br>2020         | bmit P           |
| Cking<br>M<br>TA Pro<br>Last L<br>Grant<br>Appro<br>Projec             | g on<br><b>lana</b><br>rovider<br>Update<br>t Nume<br>opriati<br>act Nume<br>cct Title           | r Nam<br>ed Da<br>ber:<br>ion Co<br>mber:<br>e:                                    | <ed<br>e Wo<br/>e:<br/>te:<br/>de:</ed<br>                                                                                                    | it> action<br>ork Pla<br>CPD, H | on will allo<br>an<br>06/29/2021<br>Administration<br>busing, Public<br>Housing, CC           | ow TA Pro                  | Ovider to navig<br>Work Plan Number:<br>Work Plan Title:<br>TA Type:<br>Work Plan Type:<br>Peformance Period<br>Peformance Period                      | gate to the N<br>(Back) Downlo<br>Start Date:<br>End Date:              | ad 2 Add Comm<br>PFS - Ca              | ents<br>✓ Validate<br>WP<br>WP<br>PFS-Cap<br>01/02/2<br>01/02/2                    | age.<br>Plan ✓ Su<br>-015<br>Title<br>acity<br>ment<br>2020<br>2020 | bmit P           |
| Cking<br>TA Pro<br>Last L<br>Grant<br>Projec<br>Projec<br>Grant        | g ON<br><b>lana</b><br>rovider<br>Update<br>t Numb<br>opriati<br>ect Num<br>ect Title<br>tee Pro | n the<br>age<br>r Nam<br>ed Dar<br>ber:<br>ion Co<br>mber:<br>e:<br>ogram          | <ed<br>e W(<br/>e:<br/>te:<br/>de:</ed<br>                                                                                                    | it> action<br>ork Pla<br>CPD, H | on will allo<br>an<br>06/29/2021<br>Administration<br>busing, Public<br>Housing, CC           | ow TA Pro                  | Ovider to navig<br>Work Plan Number:<br>Work Plan Title:<br>TA Type:<br>Work Plan Type:<br>Peformance Period<br>Peformance Period<br>Approved Work Pla | gate to the N<br>(Back) Downlo<br>Start Date:<br>End Date:<br>n Budget: | ad 2 Add Comm<br>PFS - Ca              | ents<br>✓ Validate<br>WP<br>WP<br>PFS-Capa<br>01/02/2<br>01/02/2                   | age.<br>Plan ✓ Su<br>-015<br>Title<br>acity<br>ment<br>2020<br>2020 | bmit P           |
| Cking<br>TA Pro<br>Last L<br>Grant<br>Appro<br>Projec<br>Grant<br>Work | g ON<br>Iana<br>rovider<br>Update<br>t Nume<br>opriati<br>ect Nume<br>ect Title<br>tee Pro       | I the<br>age<br>r Nam<br>ed Da<br>ber:<br>ion Co<br>mber:<br>e:<br>ogram<br>Status | <ed<br>e Wo<br/>e:<br/>te:<br/>ode:</ed<br>                                                                                                    | it> action<br>ork Pla<br>CPD, H | On will allo<br>an<br>06/29/2021<br>Administration<br>busing, Public<br>Housing, CC<br>X Open | ow TA Pro                  | Ovider to navig<br>Work Plan Number:<br>Work Plan Title:<br>TA Type:<br>Work Plan Type:<br>Peformance Period<br>Peformance Period<br>Approved Work Pla | gate to the N                                                           | ad 🖻 Add Comm<br>PFS - Ca              | ents<br>✓ Validate<br>WP<br>WP<br>PFS-Capa<br>upacity assess<br>01/02/2<br>01/02/2 | age.<br>Plan ✓ Su<br>-015<br>Title<br>acity<br>ment<br>2020<br>2020 | bmit P           |

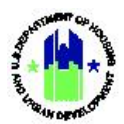

| Us | User Role: Grantee User Menu Option: Q Manage Work Plans                                                                                                    |  |  |  |  |
|----|----------------------------------------------------------------------------------------------------|--|--|--|--|
|    | Refer to the Section B1 above to add/edit Work Plan information using each tab.                                                                                                    |  |  |  |  |
| 3  | Secondary navigation available on the <b>"Manage Work Plan"</b> page allows Users to add comments, validate Work Plan, and Submit Work Plan for HUD Review.                                                                                                    |  |  |  |  |
|    | CPD Disaster Recovery Grant Reporting System                                                                                                    |  |  |  |  |
|    | I Manage Work Plan 		 Submit Plan 		 Submit Plan 		 Submit Plan 		 Submit Plan                                                                                                    |  |  |  |  |
|    | TA Provider Name:Work Plan Number:WP-015C EditLast Updated Date:06/29/2021Work Plan Title:WP TitleGrant Number:TA Type:PFS-CapacityMarch Share Share Sha |  |  |  |  |
| 4  | TA Providers can use the <b><download></download></b> action on the <b>"Manage Work Plan"</b> page to download the Work Plan in a PDF format.                                                                                                    |  |  |  |  |
| 5  | TA Providers can use the <b><add comments=""></add></b> action on the " <b>Manage Work Plan"</b> page to add Work Plan<br>Comments.          Add Work Plan Comments       ×         Use the general comments option, unless you are a GTM providing approval recommendations.       *                                                                                                    |  |  |  |  |
|    | * Comment Type: O Review Recommendation G General Comment                                                                                                    |  |  |  |  |
|    | * Comments: Enter Comments                                                                                                    |  |  |  |  |
| 6  | TA Providers can use the <b><validate plan=""></validate></b> action on " <b>Manage Work Plan"</b> page to validate the Work Plan<br>and provide a list of Warnings and Errors.                                                                                                    |  |  |  |  |
|    | <b>O Errors Found</b> The following issues were found by the automated data validation checks and must be resolved prior to next submission                × <b>A Warnings Found</b> The following issues were found by the automated data validation checks and may need attention                × <b>A Warnings Found</b> The following issues were found by the automated data validation checks and may need attention               × <b>A Warnings Found</b> The following issues were found by the automated data validation checks and may need attention               × <b>A Warnings Found</b> The following issues were found by the automated data validation checks and may need attention               × <b>A Warnings Found</b> The following issues were found by the automated data validation checks and may need attention               × <b>A Warnings Found</b> The following issues were found by the automated data validation checks and may need attention               × <b>A Warnings Found</b> The following issues were found by the automated data validation             checks and may need attention                A Lot data to ne autoput for following Tasks. Initialization                A Lot data to n                                                                                                    |  |  |  |  |
| 7  | TA Providers can use the <b><submit plan=""></submit></b> action on the " <b>Manage Work Plan</b> " page to submit the Work Plan.<br>The System sends an email to the CPD Rep and the Work Plan creator upon submitting the Work Plan.<br>TA Providers must resolve all the errors prior to submitting the Work Plan. An alert is displayed prior to<br>submission when warnings are found. TA Providers can review the warnings and proceed accordingly.                                                                                                    |  |  |  |  |

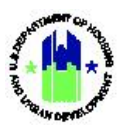

| User Role: Grantee User                            |                                                                                                    | Menu Option: Q Manage Work Plans                                      |
|----------------------------------------------------|----------------------------------------------------------------------------------------------------|-----------------------------------------------------------------------|
|                                                    | Warnings found                                                                                                    | ×                                                                     |
|                                                    | Validation of this work plan succeeded<br>However, one or more warnings were<br>found that may need your attention.<br>Would you like to go back and review<br>these warnings before submitting your<br>work plan? |                                                                       |
|                                                    | Continue Submissio<br>Review Warning                                                                                                    | n<br>Is                                                               |
| 8 TA Providers will have t<br>Submit Amendment, Ca | the option to submit the Work<br>ancel Work Plan, Close Work Pla                                                                                                    | Plan using following options: Submit Modification,<br>an, or On-Hold. |
| Submit Work Plan                                   |                                                                                                    | ×                                                                     |
| ★ Work Plan Status:                                | ✓ Select One                                                                                                    |                                                                       |
| ★ Submission Comments:                             | Submit Modification<br>Submit Amendment<br>Cancel Work Plan<br>Close Work Plan                                                                                                    |                                                                       |
|                                                    |                                                                                                    |                                                                       |
|                                                    |                                                                                                    | Cancel 🖌 🛠 Submit                                                     |

### C2. Grantee | Edit Work Plan Details

| User Role: Grantee User                                                                                                    | Menu Option: <b>Q</b> Manage Work Plans |  |  |  |  |
|----------------------------------------------------------------------------------------------------|-----------------------------------------|--|--|--|--|
| <b>Purpose:</b> Allow TA Provider Users to edit the content of a Work Plan.                                                                |                                         |  |  |  |  |
| Complete the following steps to edit a Work Plan:                                                                                          |                                         |  |  |  |  |
| Follow the steps provided in Section C1. Then, select the pencil icon (🕝 ) in the actions column to navigate to the Manage Work Plan page. |                                         |  |  |  |  |

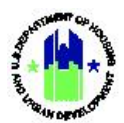

| User Role: Grantee User                                 |                                                                             | Menu Option: <b>Q</b> Manage Work Plan                        | ns         |
|---------------------------------------------------------|-----------------------------------------------------------------------------|---------------------------------------------------------------|------------|
| 2 Select the <b><edit></edit></b> action i              | n the header.                                                               |                                                               |            |
| 🔟 Manage Work Plan                                      |                                                                             | ፋ Back 🚦 Download 👩 Add Comments 🗇 Validate Plan 🗳 Submit F   | Plan       |
| TA Provider Name:<br>Last Updated Date:                 | 09/14/2021 Work Plan Number:<br>Work Plan Title:                            | Work Plan 10504 gr tel<br>Automation Test Add Work Plan 10504 |            |
| Grant Number:<br>Appropriation Code:<br>Project Number: | IA Iype:<br>Work Plan Type:<br>Administration Performance Period Start Date | Admin<br>Administration<br>:: 01/01/2021                      |            |
| Project Title: CPD, Housing, P<br>Grantee Program:      | Public Housing Performance Period End Date:<br>Approved Work Plan Budget:   | 12/31/2021                                                    |            |
| WORK Plan Status:                                       | Cipen Proposed Work Man Budget:                                             |                                                               |            |
| The <b>"Edit Work Plan"</b> pag                         | ge will be displayed. TA pro                                                | oviders can update Project, Grantee                           | Program,   |
| Work Plan Number, Wo                                    | ork Plan Title, Work Plan                                                   | (Activity) Type, TA Type (Activity C                          | Category), |
| Performance Period Star                                 | t Date, Performance Period                                                  | d End Date using the " <b>Edit Work Plan</b>                  | ″ page.    |
| Edit Work Plan                                          |                                                                             |                                                               | ×          |
| Details                                                 |                                                                             |                                                               |            |
| Creat Number                                            | 00-0044T LT 40 NM 07 0000                                                   |                                                               |            |
| The Grant Number:                                       | 80x03441   1-12-NN-27-0023                                                  |                                                               |            |
| <b>*</b> TA Provider:                                   | Minnesota Housing Partnership                                               |                                                               |            |
| <b>★</b> Project:                                       | NSP12 / NSP                                                                 | \$                                                            |            |
| Grantee Program.                                        |                                                                             |                                                               |            |
| orantee Program.                                        |                                                                             |                                                               |            |
| 🔆 Work Plan Number:                                     | T-12-NN-27-002                                                              |                                                               |            |
| <b>*</b> Work Plan Title:                               | Enter Work Plan Title                                                       |                                                               |            |
| 🗚 Work Plan (Activity)                                  | TA - Direct                                                                 | X v                                                           |            |
| Type:                                                   |                                                                             |                                                               |            |
| <b>*</b> TA Type (Activity Category):                   | TA - Direct                                                                 |                                                               |            |
| * Performance Period                                    | ₩ 06/15/2013                                                                |                                                               |            |
| Start Date:                                             |                                                                             |                                                               |            |
| ★ Performance Period<br>End Date:                       | <b>iii</b> 10/31/2014                                                       |                                                               |            |
| _                                                       |                                                                             | Cancel Save                                                   |            |
| Selecting < <b>Cancel&gt;</b> will al                   | low TA Providers to cancel                                                  | any updates made to the Work Plan                             | Selecting  |
| < <b>Save&gt;</b> allows TA provide                     | ers to save the updates ma                                                  | de to the Work Plan.                                          | - 5.000110 |
| Saving the changes will to                              | rigger a success message "                                                  | TA Work Plan has been saved succes                            | sfullv"    |
| Saving the changes will th                              | IIEEEI a SULLESS IIIESSABE                                                  | TA WOLK FIGHTIGS DEEH SAVED SUCCES                            | siully .   |
| Information in individual                               | tabs can be edited as spec                                                  | ified in sections <b>C4 – C22</b> below.                      |            |

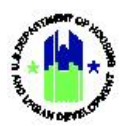

#### C3. Grantee | Associate Assignments

| User Role: Grantee User Menu Option: Q Manage Work Plans                                                                                                    |                                                                                                    |  |  |  |
|----------------------------------------------------------------------------------------------------|----------------------------------------------------------------------------------------------------|--|--|--|
| Purpose: Allow TA Provider Users to associate assignments to a Work Plan.                                                                                                    |                                                                                                    |  |  |  |
| Complete the following steps to associate assignment to a Work Plan:                                                                                                    |                                                                                                    |  |  |  |
| Follow the steps provided in Section C1 to search for a Work Plan. Then, select the pencil icon (<br>in the Actions column to navigate to the <b>"Manage Work Plan"</b> page.                                                                                                    |                                                                                                    |  |  |  |
| Select the Assignments tab. Then, select <associate assignment=""> to display the "Associate Assignment" page.</associate>                                                                                                    |                                                                                                    |  |  |  |
| Associated Assignments         Respire/OBLIs         Tasks         Organizations           Associated Assignments         No Assignments found         Image: Comparison of the second second secon | Financials Documents Measures Outcomes History           Outcomes         History           Associate Assignment         Associate Assignment                                                                                    |  |  |  |
| TA Providers can search using Assignment ID, T,<br>TA Type. Provide the search criteria and select <<br>Associate Assignment<br>Select the available Assignments you wish to associate with this Work Plan.                                                                                                    | A Provider, Organization Assisted, and Approved<br>Search> to retrieve results.                                                                                                    |  |  |  |
| Search Criteria       Assignment ID:       T-31       Organization       Assisted:         Enter Organization         Reset         Search                                                                                                    | rovider: Minnesota Housing Partnership<br>roved TA<br>Select One<br>h                                                                                                    |  |  |  |
| Matching Results 1 Assignment ID TA Provider Organization T-31 Minnesota Housing Partnership M First & Previous 1 Na                                                                                                    | Assisted Approved TA Type Last Modified Date TA - Direct 08/04/2021                                                                                                    |  |  |  |
| 4       Select the assignments that are to be association. A success message is assignments will be displayed in the Assignment.         Assignments       Scope       People/OBLIs       Tasks       Organizations       Financia                                                                                                    | ted to the Work Plan. Then, select <b><save></save></b> to<br>displayed on the top right corner and associated<br>s tab.                                                                                                    |  |  |  |
| Associated Assignments  Assignment Number TA Provider  TA Type La T-31 Minnesota Housing Partnership TA - Direct See T-62 Minnesota Housing Partnership TA - Direct See                                                                                                    | Modified By     Last Modified On     Status     Actions       TA Portal Record     08/04/2021     Drafted     Image: Compared to the status       TA Portal Record     08/04/2021     Assigned     Image: Compared to the status |  |  |  |

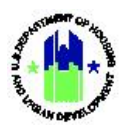

| User Role: Grantee User                                                                                  | Menu Option: <b>Q</b> Manage Work Plans            |  |
|----------------------------------------------------------------------------------------------------|----------------------------------------------------|--|
| The following details are provided for associated as TA Type, Last Modified By, Last Modified On, Status | ssignments: Assignment Number, TA Provider,<br>S.  |  |
| Selecting the pencil icon in the Actions column allo<br>Assignment" page for the selected assignment.    | ows TA Providers to navigate to the <b>"Manage</b> |  |
| Selecting the trash can icon <b>in the Actions column</b> v                                              | will delete the current association.               |  |

### C4. Grantee | Associate Work Plans

| User Role: Grantee                                                                                                    | User                                                                                                    | Menu Option: <b>Q</b> Manage Work Plans         |  |  |  |
|----------------------------------------------------------------------------------------------------|----------------------------------------------------------------------------------------------------|-------------------------------------------------|--|--|--|
| <b>Purpose:</b> Allow TA Provider Users to associate Work Plans to another Work Plan.                                                                                                    |                                                                                                    |                                                 |  |  |  |
| Complete the following steps to associate Work Plan to another Work Plan:                                                                                                    |                                                                                                    |                                                 |  |  |  |
| <sup>1</sup> Follow the steps<br>in the Actions co                                                                                                    | Follow the steps provided in Section C1 to search for a Work Plan. Then, select the pencil icon 🗹 in the Actions column to navigate to the <b>"Manage Work Plan"</b> page. |                                                 |  |  |  |
| 2 Select the Assigned and the Assigned at the Select the Assigned at the Select the Assignment Assignment Assi | 2 Select the Assignments tab. Then, select <associate plan="" work=""> from the Assignments tab to display the "Associate Work Plan" page.</associate>                     |                                                 |  |  |  |
| Associated Assignments<br>No Assignments found<br>Associated Work Plans<br>No Work Plans found                                                                                                    |                                                                                                    | © Associate Assignment<br>© Associate Work Plan |  |  |  |
| TA Providers can search by Work Plan Number, TA Provider, and Work Plan Type to retrieve appropriate Work Plans to associate. Select the Work Plan and select < <b>Save&gt;</b> to associate a Work Plan.                                                                                                    |                                                                                                    |                                                 |  |  |  |

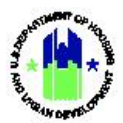

| Associate Work Plan                                                                                                    |                                                                                                    |                                                                                                    |                                                                                                    |                                                                                                    |                                                                                                    | ×                                                                            |
|----------------------------------------------------------------------------------------------------|----------------------------------------------------------------------------------------------------|----------------------------------------------------------------------------------------------------|----------------------------------------------------------------------------------------------------|----------------------------------------------------------------------------------------------------|----------------------------------------------------------------------------------------------------|------------------------------------------------------------------------------|
| Select the available Work Plans you wish to associate with this Work Plan.                                                                 |                                                                                                    |                                                                                                    |                                                                                                    |                                                                                                    |                                                                                                    |                                                                              |
| Search Criteria 🔹                                                                                                    |                                                                                                    |                                                                                                    |                                                                                                    |                                                                                                    |                                                                                                    |                                                                              |
| Work Plan                                                                                                    | ···-                                                                                                    |                                                                                                    | TA Provid                                                                                                    | er: Abt Associates Inc                                                                                                    |                                                                                                    | ÷                                                                            |
| Number:                                                                                                    | WP                                                                                                    |                                                                                                    |                                                                                                    |                                                                                                    |                                                                                                    |                                                                              |
| Work Plan                                                                                                    | Select Option                                                                                                    |                                                                                                    | \$                                                                                                    |                                                                                                    |                                                                                                    |                                                                              |
| урс.                                                                                                    |                                                                                                    |                                                                                                    | Reset                                                                                                    |                                                                                                    |                                                                                                    |                                                                              |
| atching Res                                                                                                    | ults 👍                                                                                                    | TA Provider                                                                                           | TA Work Plan Type                                                                                                    | 🔶 Last Modified By                                                                                                    | Last Modified                                                                                                 | ∳ Statue ∳                                                                   |
| WP-0901                                                                                                    | 2011-1                                                                                                    | Abt Associates                                                                                        | PFS - Capital Raising/Stru<br>Building                                                                                                    | icture Kavitha Vemula                                                                                                    | 09/01/2021                                                                                                    | Open                                                                         |
| ABT-M-18<br>BRIDGE V                                                                                                    | 5-042-04 SNAPS AAQ<br>VP                                                                                                    | Abt Associates<br>Inc                                                                                 | TA - AAQ                                                                                                    | Francisco Crovetto-<br>Aparicio                                                                                                    | 03/23/2020                                                                                                    | Closed                                                                       |
| ) ABT-C-19                                                                                                    | 9-002-02 WP Coord                                                                                                    | Abt Associates<br>Inc                                                                                 | TA - Coordination                                                                                                    | Jeffrey Hunt                                                                                                    | 03/23/2020                                                                                                    | Approved                                                                     |
| ABT-C-19                                                                                                    | 9-001-01 WP Admin                                                                                                    | Abt Associates                                                                                        | Administration                                                                                                    | Thyria Alvarez                                                                                                    | 03/23/2020                                                                                                    | Approved                                                                     |
|                                                                                                    |                                                                                                    | Inc                                                                                                   |                                                                                                    |                                                                                                    |                                                                                                    |                                                                              |
|                                                                                                    |                                                                                                    | Inc Inc                                                                                               | First ∮Previous 1 Next ▶                                                                                                    | Last 🖡                                                                                                    | S                                                                                                    | Show 10 Rows 🗢                                                               |
| success r                                                                                                    | message is dis<br>n the <b>Assignme</b>                                                                                                    | splayed aft                                                                                           | er successful a                                                                                                    | association, and a                                                                                                    | s<br>Can<br>associated                                                                                        | show 10 Rows 💠<br>Icel 🖻 Save<br>Work Pla                                    |
| success r<br>played of<br>Assignments<br>Associated Assig<br>Assignment Number<br>7-31                                                     | message is dis<br>n the Assignme<br>Scope People/OBLIs<br>gnments ?<br>r TA Provider<br>Minnesota Housing                                       | splayed aft<br>ents tab.<br>Tasks Organ                                                               | er successful a<br>izations Financials<br>TA Type € Last Modifier<br>TA - Direct See TA Portal                                                                                               | Last M association, and a Documents Measures 4 by Last Modified On Record 08(04/2021                                                                   | Can<br>associated<br>Dutcomes Surveys                                                                         | Show 10 Rows<br>Cel Save<br>Work Pla<br>Mesoclate Assignment<br>Actions<br>C |
| SUCCESS I<br>played of<br>Assignments<br>Associated Assig<br>Assignment Number<br>T-31<br>T-62                                             | message is dis<br>n the <b>Assignme</b><br>Scope People/OBLIs<br>gmments ?<br>Minnesota Housing<br>Minnesota Housing                            | Inc<br>Splayed aft<br>ents tab.<br>Tasks Organ<br>Partnership<br>Partnership                          | er successful a<br>izations Financials<br>TA Type 0 Last Modified<br>TA - Direct See TA Portal I<br>TA - Direct See TA Portal                                                                | Last M<br>association, and a<br>Documents Measures of<br>dBy tast Modified On<br>Record 08/04/2021<br>Record 08/04/2021                                | Can<br>associated<br>Dutcomes Surveys                                                                         | Show 10 Rows \$                                                              |
| SUCCESS IT<br>played of<br>Assignments<br>Assignment Number<br>T-31<br>T-62<br>Associated Work<br>Workplan Number                          | message is dis<br>n the Assignme<br>scope People/OBLIs<br>gaments ?<br>r * TA Provider<br>Minnesota Housing<br>Minnesota Housing                | Inc<br>Inc<br>Splayed aft<br>ents tab.<br>Tasks Organ<br>Partnership<br>Partnership                   | er successful a<br>izations Financials<br>TA - Direct See TA Portal I<br>TA - Direct See TA Portal I                                                                                         | Last M<br>association, and a<br>Documents Measures a<br>d By C Last Modified On<br>Record 08/04/2021<br>Record 08/04/2021                              | Surveys                                                                                                    | Show 10 Rows                                                                 |
| SUCCESS IT<br>played of<br>Assignments<br>Associated Assig<br>Associated Assig<br>Associated Work<br>Workplan Number<br>ABT-M-15-042-04 SN | message is dis<br>n the Assignme<br>Scope People/OBLIs<br>gnments ?<br>r ^ TA Provider<br>Minnesota Housing<br>Minnesota Housing 1<br>c Plans ? | Inc H i<br>splayed aft<br>ents tab.<br>Tasks Organ<br>Partnership<br>Partnership<br>At Associates Inc | irst 4 Previous 1 Next ►<br>er successful a<br>izations Financials<br>• TA Type • Last Modified<br>TA - Direct See TA Portal I<br>TA - Direct See TA Portal I<br>• Work Plan Type<br>TA - AQ | Last M association, and a Documents Measures o  By Last Modified On Record 08/04/2021 Record 08/04/2021  Period of Performance 07/22/2019 - 10/31/2019 | S<br>Can<br>associated<br>Dutcomes Surveys<br>0<br>0<br>5 Status 0<br>0<br>Drafted<br>Assigned<br>0<br>Closed | Show 10 Rows \$                                                              |

#### C5. Grantee | Edit Scope Description

| User Role: Grantee User                                                | Menu Option: <b>Q</b> Manage Work Plans |  |  |  |
|------------------------------------------------------------------------|-----------------------------------------|--|--|--|
| Purpose: Allow TA Provider Users to add or edit scope for a Work Plan. |                                         |  |  |  |
| Complete the following steps to add or edit the scope of a Work Plan:  |                                         |  |  |  |

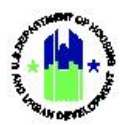

| Use | <b>r Role:</b> Grantee U                                                                                                    | Jser                              |                               | Menu Option     | <b>: Q</b> Manage W | ork Plans          |       |
|-----|----------------------------------------------------------------------------------------------------|-----------------------------------|-------------------------------|-----------------|---------------------|--------------------|-------|
| 1   | Follow the steps provided in Section C1 to search for a Work Plan. Then, select the pencil icon <b>i</b> in the Actions column to navigate to the <b>"Manage Work Plan"</b> page. |                                   |                               |                 | on 🗹                |                    |       |
| 2   | Select the Scop<br>Description" pa                                                                                                    | pe tab. Then, se<br>ge will open. | lect < <b>Edit&gt;</b> in the | e Scope Descrip | Messures Outcomes   | The <b>"Edit S</b> | Scope |
|     | Scope of Work                                                                                                    |                                   | -                             |                 |                     |                    |       |
|     | *Scope Description                                                                                                    |                                   |                               |                 |                     | 🕼 Edit             |       |
|     | Strategic Goals                                                                                                    | No Results Found                  |                               |                 |                     | 🗭 Edit             |       |
|     | Proposed Milestones                                                                                                    | No Results Found                  |                               |                 |                     | O Add<br>Milestone |       |
|     |                                                                                                    |                                   |                               |                 |                     |                    |       |
|     | The remainder of this page is intentionally blank.                                                                                                    |                                   |                               |                 |                     |                    |       |

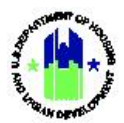

| Use | <b>Role:</b> Grantee User                                                                                                    | Menu Option: <b>Q</b> Manage Work Plans                                                                                                    |  |  |  |  |
|-----|----------------------------------------------------------------------------------------------------|----------------------------------------------------------------------------------------------------|--|--|--|--|
| 3   | Enter the desired narrative in the text area. Select <b>Save&gt;</b> to save the scope description. A success message is displayed upon saving the scope description.                                                                          |                                                                                                    |  |  |  |  |
|     | Edit Scope Description ×                                                                                                    |                                                                                                    |  |  |  |  |
|     | File Edit View Insert Format Tools Table                                                                                                    |                                                                                                    |  |  |  |  |
|     |                                                                                                    | ${\sim}$ $\blacksquare$ $\checkmark$ $\mathscr{S}$                                                                                                    |  |  |  |  |
|     | MHP is authorized to incur Pre-Award costs as need fact it incurred 2.9%. The acitivites undertaken inclu                                                                                                    | ed up to 10% of the award. As a matter of ded but were not limited to:                                                                                             |  |  |  |  |
|     | Attendance at HUD's NSP TA 2011 kickoff meeting in<br>and conference calls. Setup of administrative system<br>(Omaha NE, Pueblo CO, Greeley CO, Weld CO). Per<br>to Omaha NE related to DRGR issues. Training/refre<br>staff on NSP processes. | March of 2012. Attendance on webinars<br>ns. Completion of 4 needs assessments<br>ormance of On-Call technical assistance<br>sher and dissemination of guidance to |  |  |  |  |
|     |                                                                                                    |                                                                                                    |  |  |  |  |
|     |                                                                                                    |                                                                                                    |  |  |  |  |
|     |                                                                                                    |                                                                                                    |  |  |  |  |
|     |                                                                                                    |                                                                                                    |  |  |  |  |
|     |                                                                                                    |                                                                                                    |  |  |  |  |
|     | P                                                                                                    | <i>i</i> ,                                                                                                    |  |  |  |  |
|     |                                                                                                    | Cancel Save                                                                                                    |  |  |  |  |

### C6. Grantee | Edit Strategic Goals

| User Role: Grantee User                                                                                                    | Menu Option: <b>Q</b> Manage Work Plans |  |  |  |  |
|----------------------------------------------------------------------------------------------------|-----------------------------------------|--|--|--|--|
| <b>Purpose:</b> Allow TA Provider Users to add or remove Strategic Goals for a Work Plans.                                                                                  |                                         |  |  |  |  |
| Complete the following steps to add or remove strategic goals:                                                                                                    |                                         |  |  |  |  |
| Follow the steps provided in Section C1 to search for a Work Plan. Then, select the pencil icon<br>in the Actions column to navigate to the <b>"Manage Work Plan"</b> page. |                                         |  |  |  |  |

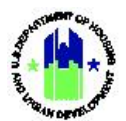

| User Role: Grantee User                                      |                                                                                                    | Menu Option: Q Manage Work Plans                                                                         |
|--------------------------------------------------------------|----------------------------------------------------------------------------------------------------|----------------------------------------------------------------------------------------------------|
| 2 Select the <b>Scope</b> tab. S is displayed.               | elect <b><edit></edit></b> in the <b>Strategic</b>                                                                                                    | Goals section. The "Edit Strategic Goals" page                                                           |
| Assignments Scope Peopl<br>Scope of Work                     | 2/OBLIs Tasks Organizations Financia                                                                                                    | Is Documents Measures Outcomes History                                                                   |
| *Scope Description                                           |                                                                                                    | Ø fot                                                                                                    |
| Strategic Goals No Results Found                             |                                                                                                    | Q táo                                                                                                    |
| Proposed Milestones No Results Found                         |                                                                                                    | Add     Milectore                                                                                        |
| 3 Select the applicable st<br>that addition of strateg       | rategic goals and select < <b>Sav</b><br>ic goals to the Work Plan.                                                                                                    | <pre>/e&gt;. A success message is displayed to confirm</pre>                                             |
|                                                              |                                                                                                    |                                                                                                    |
| Select any Strategic Goal(s) that<br>the Work Plan supports: | Homelessness Goals         Promote Collaborative Leadership         Reduce Financial Vulnerability         Strengthen Capacity and Knowledge         Integrate Health Care with Housing         Advance Health and Housing Stability         Advance Health and Housing         Provide Affordable Housing         Provide Permanent Supportive Housir         Increase Economic Security         Transform Crisis Response Systems | for Youth<br>for Adults<br>g                                                                             |
|                                                              | 2018-2022 Strategic Goals                                                                                                    |                                                                                                    |
|                                                              | Goal 1: Advance Economic Opportunity All/General Bolster Growth in Opportunity Zones Develop Envision Centers Fnhance Rental Assistance Promote Section 3 Reduce Barrieers to Affordable Housin Reduce Homelessness Remove Lead-Based Hazards and Oth Support Effectiveness and Accountab Support Fair, Sustainable Homeowner                                                                                                    | ig<br>er Health Risks from Homes<br>lilty in Long-Term Disaster Recovery<br>ship and Financial Viability |
|                                                              | Goal 2: Protect Taxpayer Funds                                                                                                    |                                                                                                    |
|                                                              |                                                                                                    | Cancel Case                                                                                              |

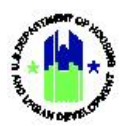

#### C7. Grantee | Manage Proposed Milestones

| Use | <b>er Role:</b> Grantee User                                                                              | Menu Option: <b>Q</b> Manage Work Plans                                   |  |  |  |  |  |  |
|-----|----------------------------------------------------------------------------------------------------|---------------------------------------------------------------------------|--|--|--|--|--|--|
| Pui | Purpose: Allow TA Provider Users to add, edit, and delete Milestones for a Work Plans.                    |                                                                           |  |  |  |  |  |  |
| M   | <ul> <li>Complete the following steps to manage add,</li> </ul>                                           | edit, and delete milestones:                                              |  |  |  |  |  |  |
| 1   | Follow the steps provided in Section C1 to search in the Actions column to navigate to the <b>"Mana</b> , | ch for a Work Plan. Then, select the pencil icon 🗗<br>ge Work Plan" page. |  |  |  |  |  |  |
| 2   | In the <b>Scope</b> tab, select <b><add milestone=""></add></b> in the window.                            | e Milestone section to open the "Add Milestone"                           |  |  |  |  |  |  |
|     | Assignments Scope People/OBUs Tasks Organizations                                                         | Financials Documents Measures Outcomes History                            |  |  |  |  |  |  |
|     | *Scope Description                                                                                        | ig to:                                                                    |  |  |  |  |  |  |
|     | Strategic Goals No Results Found                                                                          | 🖉 Est                                                                     |  |  |  |  |  |  |
|     | Proposed Milestones No Results Found                                                                      | O Add<br>Millettine                                                       |  |  |  |  |  |  |
| 3   | Specify the Milestone and Expected Date. The Work Plan.                                                   | n, select < <b>Save&gt;</b> to add the milestone to current               |  |  |  |  |  |  |
|     |                                                                                                    |                                                                           |  |  |  |  |  |  |
|     | Kilestone: Enter Milestone Expected Date: 10/10/2021                                                      |                                                                           |  |  |  |  |  |  |
|     | The milestone is displayed in a table.                                                                    | Cancel Save                                                               |  |  |  |  |  |  |
|     | Proposed Milestones<br>Test Milestone<br>Test Milestone 2                                                 | Expected Date Actions 08/31/2021 10 27                                    |  |  |  |  |  |  |

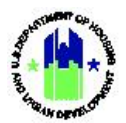

| Use | ser Role: Grantee User |                                     |                                     |                        |                         | Menu Option: <b>Q</b> Manage Work Plans |             |              |             |        |
|-----|------------------------|-------------------------------------|-------------------------------------|------------------------|-------------------------|-----------------------------------------|-------------|--------------|-------------|--------|
| 4   | Sel<br>ico             | ect the pencil i<br>n in the Action | con in the Actio<br>s column to del | ns columi<br>ete the m | n to modi<br>nilestone. | ify the select                          | ed mileston | e. Select tł | ne trash ca | n      |
|     |                        | Assignments Sc                      | ope People/OBLIs                    | Tasks                  | Organizations           | Financials                              | Documents   | Measures     | Outcomes    |        |
|     |                        | Scope of Work                       |                                     |                        |                         |                                         |             |              |             |        |
|     |                        | *Scope Description                  |                                     |                        |                         |                                         |             |              |             |        |
|     |                        | Strategic Goals                     | No Results Found                    |                        |                         |                                         |             |              |             |        |
|     |                        | Proposed Milestones                 | Milestone                           |                        |                         | Expected Date                           |             |              | Actions     | I<br>M |
|     |                        |                                     | Test Milestone 2                    |                        |                         | 08/31/2021                              |             |              |             |        |
|     | L3                     | \$                                  | NGL MINGAUNE 2                      |                        |                         | 53[23]2023                              |             |              | au (2)      |        |
|     |                        |                                     |                                     |                        |                         |                                         |             |              |             |        |

### C8. Grantee | Edit Travel Budget

| User                | Role: Grantee                         | User                                                                                          | Menu Option: <b>Q</b> Manage Work Pla                          | ans                      |
|---------------------|---------------------------------------|-----------------------------------------------------------------------------------------------|----------------------------------------------------------------|--------------------------|
| Purp                | oose: Allow TA F                      | Provider Users to edit the Work Pla                                                           | an's travel budget.                                            |                          |
| V                   | Complete the                          | following steps to edit the travel l                                                          | oudget:                                                        |                          |
| 1 <sup>f</sup><br>i | Follow the steps<br>n the Actions co  | provided in Section C1 to search<br>olumn to navigate to the <b>"Manage</b>                   | for a Work Plan. Then, select the per<br>Work Plan" page.      | ncil icon 🗹              |
| 2 <sup>5</sup><br>E | Select the Peop<br>Budget" page wil   | le/OBLIs tab. Then, select <edit><br/>l open.<br/>resplations Tais Crystications Finan</edit> | in the <b>Travel Budget</b> section. The                       | <sup>"</sup> Edit Travel |
|                     | People/Other Budget Line              | * Travel Budger: \$0.00                                                                       | (gr ta                                                         | ie .                     |
|                     | Other Budget Line Item Costs + Travel | Budget Line Nem Trip Associated Tasks Descripti                                               | an Start Date End Date Amount Actions O Add                    | Cont                     |
|                     | Labor Budget                          | * (abor Budget: 50.00                                                                         | QF to                                                          | fit.                     |
|                     | Proposed Personnel                    | Lead<br>POC Labor Category & Personnel Occupation Type Email Organization 1<br>TOTAL:         | tan't Dete End Date Rate/HR Total Hours Status Actions Percent |                          |
|                     | - HUD Reviewers 🕤                     | Role A Staff Member Name Office<br>GTR Nana Doherty HUD HEADQUA                               | ITEIS 1311HC@dminc.com                                         |                          |

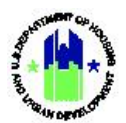

| Us | <b>er Role:</b> Grantee User                                                                                                    |    | Menu Option: Q | Manage Work | Plans |  |  |  |  |
|----|----------------------------------------------------------------------------------------------------|----|----------------|-------------|-------|--|--|--|--|
| 3  | Benter the amount and select <b>Save&gt;</b> to add the travel budget to the current Work Plan. A message is displayed upon saving the travel budget. |    |                |             |       |  |  |  |  |
|    | Edit Travel Budget                                                                                                    |    |                |             | ×     |  |  |  |  |
|    | ★ Travel Budget Amount:                                                                                                    | \$ |                |             |       |  |  |  |  |
|    |                                                                                                    |    |                | Cancel 🕞 S  | ave   |  |  |  |  |

### C9. Grantee | Manage Other Budget Line Item Costs and Travel

| Use | <b>r Role:</b> Grantee                                                                       | User                                             |                                                           | Μ                               | Menu Option: <b>Q</b> Manage Work Plans |                           |          |                  |            |        |
|-----|----------------------------------------------------------------------------------------------|--------------------------------------------------|-----------------------------------------------------------|---------------------------------|-----------------------------------------|---------------------------|----------|------------------|------------|--------|
| Pur | <b>Purpose:</b> Allow TA Provider Users to add other budget line item costs to a Work Plans. |                                                  |                                                           |                                 |                                         |                           |          |                  |            |        |
| 2   | Complete the following steps to add other budget line item costs:                            |                                                  |                                                           |                                 |                                         |                           |          |                  |            |        |
| 1   | Follow the step<br>in the Actions c                                                          | s provided in S<br>olumn to navi                 | Section C1 to se<br>gate to the <b>"Ma</b>                | earch for a<br>I <b>nage Wo</b> | a Work Pla<br><b>rk Plan"</b> pa        | an. Then<br>age.          | ı, selec | ct the           | pencil i   | con 🗹  |
| 2   | Select the <b>Peop</b><br>section. The " <b>A</b><br>People/Other Budget Line                | eltems                                           | Then, select <b><ac< b=""><br/>set Line Item Co</ac<></b> | dd Cost> i<br>st″ page          | n the <b>Othe</b><br>will open.         | er Budge                  | et Line  | ltem (           | Costs +    | Travel |
|     | Travel Budget                                                                                | * Travel Budget:                                 | \$0.00                                                    |                                 |                                         |                           |          |                  | 🕼 Edit     |        |
|     | <ul> <li>Other Budget Line Item</li> <li>Costs + Travel </li> </ul>                          | Budget Line Item                                 | Trip Associated Tasks                                     | Description                     | Start Date                              | End Date                  | Amount   | Actions          | • Add Cost |        |
|     | Labor Budget                                                                                 | * Labor Budget:                                  | \$0.00                                                    |                                 |                                         |                           |          |                  | 🕼 Edit     |        |
|     | Proposed Personnel                                                                           | Lead<br>POC Labor Category & Personnel<br>TOTAL: | Occupation Type Email Orgu                                | inization Start Date            | End Date Rate/HR                        | Total Hours Status<br>0   | Actions  | Add<br>Personnel |            |        |
|     | - HUD Reviewers 🕦                                                                            | Role A Staff Member<br>GTR Nanci Doherty         | Name 🔶                                                    | Office<br>HUD HEADQUARTERS      | ¢                                       | Email<br>T011FO@dminc.com |          | 0                |            |        |

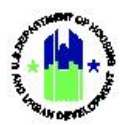

| Use | <b>er Role:</b> Grantee User                                                                     |                                                                          | Menu Option: <b>Q</b> Manage Work Plans                                                                                                    |  |  |  |  |
|-----|--------------------------------------------------------------------------------------------------|--------------------------------------------------------------------------|----------------------------------------------------------------------------------------------------|--|--|--|--|
| 3   | TA providers can select a Budg<br>Line Item Description, Start<br>message is displayed after add | get Line Item, provide<br>Date, End Date, Buo<br>ding the budget line it | information for Trip, Associated Tasks, Budget<br>dget Amount, and select < <b>Save&gt;</b> . A success<br>tem.                                                                    |  |  |  |  |
|     | Add Other Budget Line Item Cost                                                                  |                                                                          | ×                                                                                                    |  |  |  |  |
|     | Enter the values and click save.                                                                 |                                                                          |                                                                                                    |  |  |  |  |
|     | ★ Budget Line Item:                                                                              | OTHER                                                                    | \$                                                                                                    |  |  |  |  |
|     | Trip:                                                                                            |                                                                          |                                                                                                    |  |  |  |  |
|     | Associated Tasks:                                                                                |                                                                          |                                                                                                    |  |  |  |  |
|     | * Budget Line Item Description:                                                                  |                                                                          |                                                                                                    |  |  |  |  |
|     | * Start Date:                                                                                    | 10/10/2021                                                               |                                                                                                    |  |  |  |  |
|     | * End Date:                                                                                      | 10/10/2021                                                               |                                                                                                    |  |  |  |  |
|     | ★ Budget Amount:                                                                                 | \$ Enter Cost                                                            |                                                                                                    |  |  |  |  |
|     |                                                                                                  |                                                                          | Cancel Save                                                                                                    |  |  |  |  |
| 4   | The newly added cost is displa<br>the selected cost. Select the t                                | yed in a table. Select t<br>rash can icon in the A                       | the pencil icon in the Actions column to modify<br>Actions column to delete the cost.                                                                                              |  |  |  |  |
|     | Other Budget Line Item Trip Costs + Travel                                                       | Associated Tasks Description<br>Lorem josum dolor sit amet               | Start Date         End Date         Amount         Actions         O Acti Cost           10/18/2021         10/21/2021         \$1.00         If (r)         If (r)         If (r) |  |  |  |  |

### C10. Grantee | Edit Labor Budget

| User Role: Grantee User                                                                                          | Menu Option: <b>Q</b> Manage Work Plans                            |
|----------------------------------------------------------------------------------------------------|--------------------------------------------------------------------|
| Purpose: Allow TA Provider Users to update the Labor                                                             | Budget for a Work Plans.                                           |
| Complete the following steps to edit the Labor B                                                                 | udget:                                                             |
| Follow the steps provided in Section C1 to search f<br>in the Actions column to navigate to the <b>"Manage</b> " | or a Work Plan. Then, select the pencil icon 🗹<br>Work Plan" page. |

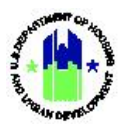

| Use | er Role: Grantee                          | e User                       |                                         |                                           | Menu Optic               | on: <b>Q</b> M            | anage <sup>v</sup>      | Work          | Plans          |                 |
|-----|-------------------------------------------|------------------------------|-----------------------------------------|-------------------------------------------|--------------------------|---------------------------|-------------------------|---------------|----------------|-----------------|
| 2   | Select the Peo<br>Labor Budget"           | <b>ple/OBLIs</b><br>window.  | tab. Then, s                            | elect < <b>Edit&gt;</b> ir                | the <b>Labor I</b>       | Budget s                  | section                 | to o          | pen th         | e " <b>Edit</b> |
|     | People/Other Budget Lin                   | e Items                      |                                         |                                           |                          |                           |                         |               |                |                 |
|     | Travel Budget                             | ★ Travel Budget:             | \$0.00                                  |                                           |                          |                           |                         |               | Ca Edit        |                 |
|     | Other Budget Line Item Costs + Travel     | Budget Line Item<br>OTHER    | Trip Associated Tasks                   | Description<br>Lorem ipsum dolor sit amet | Start Date<br>10/18/2021 | End Date<br>10/21/2021    | <b>Amount</b><br>\$1.00 | Actions       | • Add Cost     |                 |
|     | Labor Budget                              | * Labor Budget:              | \$0.00                                  |                                           |                          |                           |                         |               | <b>Gf</b> Edit |                 |
|     | <ul> <li>Proposed Personnel ()</li> </ul> | Lead<br>POC Labor Category & | Personnel Occup                         | ation Type Email Organizz                 | tion Start Date En       | d Date Status             | Actions                 | Add Personnel |                |                 |
|     | <ul> <li>HUD Reviewers 1</li> </ul>       | Role Si<br>GTR Na            | taff Member Name<br>nrci Doherty        | Office     HUD HEADQUARTERS               | \$                       | Email<br>T011FO@dminc.com |                         | ¢             |                |                 |
| 3   | Enter the amou<br>upon adding a           | unt and sel<br>labor budg    | lect < <b>Save&gt;</b> t<br>get amount. | o add labor bu                            | dget amoun               | t. A suc                  | cess me                 | essag         | e is dis       | played          |
|     | Edit Labor Budget                         |                              |                                         |                                           |                          |                           |                         | ×             |                |                 |
|     | ★ Labor                                   | <sup>.</sup> Budget Amou     |                                         |                                           |                          |                           |                         |               |                |                 |
|     |                                           |                              |                                         |                                           |                          |                           | Cancel                  |               | Save           |                 |

### C11. Grantee | Manage Proposed Personnel

| User R        | Role: Grantee User                                                                                          | Menu Option: <b>Q</b> Manage Work Plans                            |
|---------------|----------------------------------------------------------------------------------------------------|--------------------------------------------------------------------|
| Purpos        | se: Allow TA Provider Users to add personnel to                                                             | or remove personnel from a Work Plans.                             |
| 2             | Complete the following steps to add or remove p                                                             | personnel:                                                         |
| 1 Fol<br>in t | llow the steps provided in Section C1 to search f<br>the Actions column to navigate to the <b>"Manage V</b> | or a Work Plan. Then, select the pencil icon 🗹<br>Nork Plan" page. |

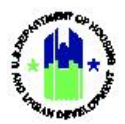

|                                                                                                    | ser                                                                                                    |                                                                                                    | Menu Option                                                                            | n: <b>Q</b> Manage Work                                                                                                   | < Plans                                                                                                    |
|----------------------------------------------------------------------------------------------------|----------------------------------------------------------------------------------------------------|----------------------------------------------------------------------------------------------------|----------------------------------------------------------------------------------------|----------------------------------------------------------------------------------------------------|----------------------------------------------------------------------------------------------------|
| Select the <b>People</b>                                                                                                    | <b>/OBLIs</b> tab.                                                                                                    | Then, select < <b>A</b>                                                                                                    | .dd Personnel> in the                                                                  | e Proposed Person                                                                                                    | nel section t                                                                                                    |
| open the Add Per                                                                                                    | sonner wind                                                                                                    | low.                                                                                                    |                                                                                        |                                                                                                    |                                                                                                    |
| People/Other Budget Lin                                                                                                    | e Items                                                                                                    |                                                                                                    |                                                                                        |                                                                                                    |                                                                                                    |
| Travel Budget                                                                                                    | ★ Travel Budget:                                                                                                    | \$0.00                                                                                                    |                                                                                        |                                                                                                    |                                                                                                    |
| <ul> <li>Other Budget Line Item</li> </ul>                                                                                                    | Budget Line Item                                                                                                    | Trip Associated Tasks                                                                                                    | Description                                                                            | Start Date End Date                                                                                                    | Amount Act                                                                                                    |
| Costs + Travel 1                                                                                                    | OTHER                                                                                                    |                                                                                                    | Lorem ipsum dolor sit amet                                                             | 10/18/2021 10/21/2021                                                                                                    | 51.00 <b>U</b>                                                                                                    |
| Labor Budget                                                                                                    | * Labor Budget:                                                                                                    | \$0.00                                                                                                    |                                                                                        |                                                                                                    |                                                                                                    |
| Proposed Personnel                                                                                                    | Lead<br>POC Labor Category &                                                                                                    | & Personnel Occup                                                                                                    | tion Type Email Organization                                                           | Start Date End Date Statu                                                                                                 | Add Personne                                                                                                    |
|                                                                                                    | Role                                                                                                    | Staff Member Name                                                                                                    | Office                                                                                 | 🔶 Email                                                                                                    |                                                                                                    |
| <ul> <li>HUD Reviewers (1)</li> </ul>                                                                                                    | GTR N                                                                                                    | lanci Doherty                                                                                                    | HUD HEADQUARTERS                                                                       | T011FO@dminc.com                                                                                                    |                                                                                                    |
| TA providers can<br>Hours, Start Date,<br>Work Plan.                                                                                                    | search for L<br>End Date, Le                                                                                                    | Labor Category<br>ead POC. Select                                                                                                    | & Personnel, and se<br>ing <b><save></save></b> will add t                             | elect <b>Rate, Propos</b><br>he selected persor                                                                           | ed Number of<br>nnel to curren                                                                                                    |
| TA providers can<br>Hours, Start Date,<br>Work Plan.                                                                                                    | search for L<br>End Date, Lo                                                                                                    | abor Category<br>ead POC. Select                                                                                                    | & Personnel, and se<br>ing <b><save></save></b> will add t                             | elect <b>Rate, Propos</b> o<br>he selected persor                                                                         | ed Number of anel to current x                                                                                                    |
| TA providers can<br>Hours, Start Date,<br>Work Plan.                                                                                                    | search for L<br>End Date, Lo                                                                                                    | abor Category<br>ead POC. Select                                                                                                    | & Personnel, and set<br>ing <b><save></save></b> will add t                            | elect <b>Rate, Propos</b> e<br>the selected persor                                                                        | ed Number of anel to current x                                                                                                    |
| TA providers can<br>Hours, Start Date,<br>Work Plan.<br>Add Personnel                                                                                                    | search for L<br>End Date, Lo<br>Display<br>ersonnel: Search L                                                                                                    | Labor Category<br>ead POC. Select                                                                                                    | & Personnel, and set<br>ing <b><save></save></b> will add t                            | elect <b>Rate, Propos</b> e<br>the selected persor                                                                        | ed Number                                                                                                    |
| TA providers can<br>Hours, Start Date,<br>Work Plan.<br>Add Personnel                                                                                                    | search for L<br>End Date, Lo<br>Display<br>ersonnel: Search L<br>* Rate: Labor Categ                                                                                                    | Labor Category<br>ead POC. Select<br>y Inactive Labor Categories , F<br>Labor Categories                                                                                                    | & Personnel, and set<br>ting <b><save></save></b> will add t<br>rersonnel and Rates    | elect <b>Rate, Propos</b> o                                                                                               | ed Number of anel to current with the second second |
| TA providers can<br>Hours, Start Date,<br>Work Plan.<br>Add Personnel<br>* Labor Category & Per<br>* Proposed Number C                                                                                       | search for L<br>End Date, Lo<br>Display<br>ersonnel: Search L<br>* Rate: Labor Categ<br>Of Hours: 0                                                                                                    | Labor Category<br>ead POC. Select<br>y Inactive Labor Categories<br>Labor Categories                                                                                                    | & Personnel, and set<br>ting <b><save></save></b> will add t<br>rersonnel and Rates    | elect <b>Rate, Propos</b> e<br>the selected persor                                                                        | ed Number of anel to current x                                                                                                    |
| TA providers can<br>Hours, Start Date,<br>Work Plan.<br>Add Personnel<br>* Labor Category & Pe<br>* Proposed Number C<br>* Sta                                                                               | search for L<br>End Date, Lo<br>Display<br>ersonnel: Search L<br>* Rate: Labor Categ<br>of Hours: 0<br>art Date: 10                                                                                                    | Labor Category<br>ead POC. Select<br>y Inactive Labor Categories , F<br>Labor Categories                                                                                                    | & Personnel, and set<br>ing <save> will add t<br/>rersonnel and Rates</save>           | elect <b>Rate, Propos</b> o                                                                                               | ed Number of anel to current x                                                                                                    |
| TA providers can<br>Hours, Start Date,<br>Work Plan.<br>Add Personnel<br>* Labor Category & Pe<br>* Proposed Number C<br>* Sta<br>* E                                                                        | search for L<br>End Date, Lo<br>Display<br>ersonnel: Search L<br>* Rate: Labor Catego<br>of Hours: 0<br>art Date: 10<br>nd Date: 10                                                                                         | Labor Category<br>ead POC. Select<br>y Inactive Labor Categories , F<br>Labor Categories                                                                                                    | & Personnel, and set<br>ing <save> will add t<br/>rersonnel and Rates</save>           | elect <b>Rate, Propos</b> e<br>the selected persor                                                                        | ed Number of the current of the current of the curr |
| TA providers can<br>Hours, Start Date,<br>Work Plan.<br>Add Personnel<br>* Labor Category & Pe<br>* Proposed Number C<br>* Sta<br>* E                                                                        | search for L<br>End Date, Le<br>Display<br>ersonnel: Search L<br>* Rate: Labor Categ<br>Of Hours: 0<br>art Date: 10<br>nd Date: 10<br>cad POC: Yes                                                                          | Labor Category<br>ead POC. Select<br>y Inactive Labor Categories , F<br>Labor Categories<br>gory & Personnel selection required<br>0/10/2021                                                                           | & Personnel, and set<br>ing <save> will add t<br/>rersonnel and Rates</save>           | elect <b>Rate, Propos</b> o                                                                                               | ed Number of anel to current x                                                                                                    |
| TA providers can<br>Hours, Start Date,<br>Work Plan.<br>Add Personnel<br>* Labor Category & Pe<br>* Proposed Number C<br>* sta<br>* E<br>Le                                                                  | search for L<br>End Date, Lo<br>Display<br>ersonnel: Search L<br>* Rate: Labor Categ<br>Of Hours: 0<br>art Date: 10<br>and Date: 10<br>and Date: 10<br>and POC: Yes                                                         | Labor Category<br>ead POC. Select<br>y Inactive Labor Categories , F<br>Labor Categories                                                                                                    | & Personnel, and set<br>ing <save> will add t<br/>rersonnel and Rates</save>           | elect <b>Rate, Propose</b><br>the selected persor                                                                         | ed Number of<br>anel to current<br>×                                                                                                    |
| TA providers can<br>Hours, Start Date,<br>Work Plan.<br>Add Personnel<br>* Labor Category & Pe<br>* Proposed Number C<br>* Sta<br>* E<br>Le                                                                  | search for L<br>End Date, Lo<br>Display<br>ersonnel: Search L<br>* Rate: Labor Categ<br>of Hours: 0<br>art Date: 10<br>nd Date: 10<br>ard POC: Yes                                                                          | abor Category<br>ead POC. Select<br>y Inactive Labor Categories , F<br>Labor Categories<br>pory & Personnel selection required<br>0/10/2021<br>Personnel field                                                         | & Personnel, and set<br>ing <save> will add t<br/>rersonnel and Rates</save>           | elect <b>Rate, Propose</b><br>the selected persor                                                                         | ed Number of<br>anel to current<br>×                                                                                                    |
| TA providers can<br>Hours, Start Date,<br>Work Plan.<br>Add Personnel<br>* Labor Category & Pe<br>* Proposed Number C<br>* sta<br>* E<br>Le<br>NOTE: The Labor C<br>labor category, th                       | search for L<br>End Date, Lu<br>Display<br>ersonnel: Search L<br>* Rate: Labor Categ<br>of Hours: 0<br>art Date: 10<br>nd Date: 10<br>nd Date: 10<br>category & L<br>e Labor Categ                                          | Labor Category<br>ead POC. Select                                                                                                    | & Personnel, and set<br>ing <save> will add t<br/>rersonnel and Rates<br/>irst.</save> | elect <b>Rate, Propose</b><br>the selected persor<br>(Cancel<br>eld showing the Ra                                        | ed Number of anel to current in a current in a current in |
| TA providers can<br>Hours, Start Date,<br>Work Plan.<br>Add Personnel<br>* Labor Category & Pe<br>* Proposed Number C<br>* stu<br>* E<br>Le<br>NOTE: The Labor C<br>labor category, th<br>labor category, an | search for L<br>End Date, Lo<br>Display<br>ersonnel: Search L<br>* Rate: Labor Categ<br>of Hours: 0<br>art Date: 10<br>and Date: 10<br>and Date: 10<br>category &<br>category &<br>e Labor Category &<br>e Labor Category & | Labor Category<br>ead POC. Select<br>y Inactive Labor Categories, F<br>Labor Categories<br>pory & Personnel selection required<br>()/10/2021<br>)/10/2021<br>Personnel field<br>egory name, the<br>ponnel's status. In | & Personnel, and set<br>ing <save> will add t<br/>resonnel and Rates</save>            | elect <b>Rate, Propose</b><br>the selected persor<br>eld showing the Rate<br>of individuals associ<br>that will be used t | ed Number<br>anel to current<br>x<br>sate Type for<br>tiated with the<br>co support the                                                                                                    |

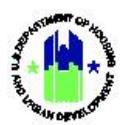

| Us | er Role: Grantee                           | User                                                                                      |                                    | I                                    | Menu C                                     | Option                       | : <b>Q</b> N           | ∕lanage             | Wor     | rk Plans                          |  |
|----|--------------------------------------------|-------------------------------------------------------------------------------------------|------------------------------------|--------------------------------------|--------------------------------------------|------------------------------|------------------------|---------------------|---------|-----------------------------------|--|
| 4  | The select labor                           | category and ra                                                                           | ite is displa                      | iyed in a ta                         | ble.                                       |                              |                        |                     |         |                                   |  |
|    | <ul> <li>Proposed Personnel (1)</li> </ul> | Lead<br>POC Labor Category & Personnel<br>STAFF   Grammar Fascist   Iris Rhoads<br>TOTAL: | Occupation Type Email<br>Iris.L.Rh | Org<br>ads@demonstration.com Crai    | ganization Start Da<br>fts Canada 10/18/20 | te End Date<br>21 10/22/2021 | Rate/HR To<br>\$125.00 | 0 Approved<br>0     | Actions | O Add<br>Personnel                |  |
|    | Select the penci<br>specific individu      | l icon in the Act<br>al's name, chan                                                      | ions colun<br>ge the esti          | nn to modi <sup>.</sup><br>mated hou | fy the s<br>irs, etc.                      | electe<br>). If h            | ed rov<br>ours l       | w (e.g.,<br>have no | repla   | ace TBD with a<br>en allocated to |  |

specific individual's name, change the estimated hours, etc.). If hours have not been allocated to the individual or labor category on the **Tasks** tab, select the trash can icon in the Actions column to remove the labor category and rate.

#### C12. Grantee | View HUD Reviewers

| User Role: Grantee User |                                                                                                    |           |                      |             | Menu Option: Q Manage Work Plans |                  |  |  |  |
|-------------------------|----------------------------------------------------------------------------------------------------|-----------|----------------------|-------------|----------------------------------|------------------|--|--|--|
| Pu                      | rpose: View HUD                                                                                                    | Reviewer  | s associated w       | vith a Work | Plan.                            |                  |  |  |  |
| M                       | Complete the                                                                                                    | following | steps to view        | HUD Revie   | wers:                            |                  |  |  |  |
| 1                       | Follow the steps provided in Section C1 to search for a Work Plan. Then, select the pencil icon <b>C</b> in the Actions column to navigate to the <b>"Manage Work Plan"</b> page. |           |                      |             |                                  |                  |  |  |  |
| 2                       | 2 Select the <b>People/OBLIs</b> tab. The <b>HUD Reviewers</b> section displays information about HUD Reviewers by <b>Role, Staff Member Name, Office, and Email</b> .            |           |                      |             |                                  |                  |  |  |  |
|                         |                                                                                                    | GTR TOS   | 39FOFirst T039FOLast | HUD HEADQ   | JARTERS                          | T039FO@dminc.com |  |  |  |

### C13. Grantee | Manage Tasks

| User Role: Grantee User                                                                                                    | Menu Option: Q Manage Work Plans |  |  |  |  |
|----------------------------------------------------------------------------------------------------|----------------------------------|--|--|--|--|
| Purpose: Allow TA Provider Users to add, edit, and delete Work Plan tasks.                                                                                                    |                                  |  |  |  |  |
| Complete the following steps to add, edit, and delete Work Plan tasks:                                                                                                    |                                  |  |  |  |  |
| Follow the steps provided in Section C1 to search for a Work Plan. Then, select the pencil icon <b>r</b> in the Actions column to navigate to the <b>"Manage Work Plan"</b> page. |                                  |  |  |  |  |

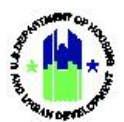

| Us | User Role: Grantee User Menu Option: Q Manage Work Plans                   |                                                                                                    |                                                                                                    |  |  |
|----|----------------------------------------------------------------------------|----------------------------------------------------------------------------------------------------|----------------------------------------------------------------------------------------------------|--|--|
| 2  | Select the <b>Tasks</b> tab. T                                             | hen, select < <b>Add Task&gt;</b> to op                                                                                                    | en the <b>"Add Task"</b> page.                                                                                                    |  |  |
|    | Assignments Scope P                                                        | People/OBLIs Tasks Organizations                                                                                                    | Financials Documents Measures Outcomes History                                                                                    |  |  |
|    | Tasks                                                                      |                                                                                                    | ✓ Expand All 🔷 Collapse All 🕒 Add Task                                                                                            |  |  |
| 3  | To add a new task for t<br>Task Status, Performa<br>(Budget), Estimated Ho | he Work Plan, enter Task Nur<br>ance Period Start Date, Per<br>ours, and Topics. Then, select                                                                                                    | nber, Task Name, Task Narrative (Description),<br>formance Period End Date, Estimated Cost<br>< <b>Save&gt;</b> to save the task. |  |  |
|    | Add Task                                                                   |                                                                                                    | ×                                                                                                    |  |  |
|    | ★ Task Number:<br>★ Task Name:                                             | 2<br>Enter Task Name                                                                                                    |                                                                                                    |  |  |
|    | * Task Narrative (Description):                                            | Enter Narrative                                                                                                    |                                                                                                    |  |  |
|    | <b>*</b> Task Status:                                                      | Open 💠                                                                                                    | ĥ                                                                                                    |  |  |
|    | * Performance Period Start Date:                                           | <b>iii</b> 10/10/2021                                                                                                    |                                                                                                    |  |  |
|    | * Performance Period End Date:                                             | 10/10/2021                                                                                                    |                                                                                                    |  |  |
|    | <b>*</b> Estimated Cost (Budget):                                          | \$ 0.00                                                                                                    |                                                                                                    |  |  |
|    | <b>*</b> Estimated Hours:                                                  | 0                                                                                                    |                                                                                                    |  |  |
|    | Topics:                                                                    | Homelessness AHAR/Point in Time Count AHAR Participatio AHAR/Point in Time Count Data analysis repo<br>CPD-SN: CARES Act: ESG<br>CPD-SN: CARES Act: COUNCIESS<br>CPD-SN: Coro Coordinated Entry<br>CPD-SN: COC Governance | n<br>rting                                                                                                    |  |  |
|    |                                                                            |                                                                                                    | Cancel Save                                                                                                    |  |  |
| 4  | The task is then display<br>the task details, person                       | yed on the <b>Tasks</b> tab. Select th<br>nnel budget, and outputs sec                                                                                                    | ne Expand icon next to the Task Name to show<br>tions.                                                                            |  |  |
|    | Tasks                                                                      |                                                                                                    | © Add Tark                                                                                                    |  |  |
|    | Task 1: Test Task                                                          | Start/End Date: 01/31/2021 - 11/23/2022 Estimated Hour                                                                                                    | 10 Estimated Cost: \$50.00 Statur: Open Dents                                                                                     |  |  |
| 5  | Select < <b>Edit&gt;</b> to edit th<br>Start Date, Performan               | e Task Name, Task Narrative<br>ce Period End Date, Estimate                                                                                                    | Description), Task Status, Performance Period<br>d Cost (Budget), Estimated Hours, and Topics.                                    |  |  |

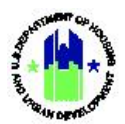

|                                                                                                    | lee User                                                                                                    | Menu                                                                                                    | u Option: <b>Q</b>                                           | Manage Wo                                                                   | rk Plans                                                                                                    |
|----------------------------------------------------------------------------------------------------|----------------------------------------------------------------------------------------------------|----------------------------------------------------------------------------------------------------|--------------------------------------------------------------|-----------------------------------------------------------------------------|----------------------------------------------------------------------------------------------------|
| <b>Fasks</b>                                                                                                    |                                                                                                    |                                                                                                    |                                                              |                                                                             | O Add Task                                                                                                    |
| ▼Task 1: Test Task                                                                                                    | Start/End Date: 01/31/                                                                                                    | 2021 - 11/23/2022 Estimated Hours: 10                                                                       | Estimated Cost: \$50.00                                      | Status: Open                                                                | T Delete                                                                                                    |
| Details                                                                                                    | Narrative: Test Task                                                                                                    |                                                                                                    |                                                              | Ν                                                                           | 🕼 Edit                                                                                                    |
| Personnel Budget                                                                                                    | Topics:<br>Key Labor Category & Personnel                                                                                                    | Estimated Hours                                                                                             | Rate per Hour                                                | Estimated Cost Status                                                       | 😭 Edit                                                                                                    |
|                                                                                                    | TOTAL:                                                                                                    | 0                                                                                                    |                                                              | \$0.00                                                                      |                                                                                                    |
| Outputs                                                                                                    | # Output Title Estimated Completion Date Ouput                                                                                                    | Description                                                                                                 |                                                              |                                                                             | 🖬 Edit                                                                                                    |
| the task                                                                                                    | has never been approv                                                                                                    | ved, users may de                                                                                           | elete the ta                                                 | sk by selec                                                                 | o Add Task                                                                                                    |
| Details                                                                                                    | Narrative: Test Task                                                                                                    |                                                                                                    | Calification 2000                                            | Status open                                                                 | C Edit                                                                                                    |
|                                                                                                    | Topics:                                                                                                    |                                                                                                    |                                                              | l≱                                                                          |                                                                                                    |
| Personnel Budget                                                                                                    | Key Labor Category & Personnel<br>TOTAL:                                                                                                    | Estimated Hours<br>0                                                                                        | Rate per Hour                                                | Estimated Cost Status<br>\$0.00                                             | 😭 Edit                                                                                                    |
|                                                                                                    |                                                                                                    |                                                                                                    |                                                              |                                                                             |                                                                                                    |
| Outputs                                                                                                    | 2 Output Title Estimated Completion Date Ouput                                                                                                    | Description                                                                                                 |                                                              |                                                                             | Ca Cdit                                                                                                    |
| Selecting < <b>E</b><br>window. TA<br>who will sup                                                                             | <u>* Output Title</u> Estimated Completion Date Output<br><b>Edit&gt;</b> in <b>Personnel Budge</b><br>providers can select key por<br>port the task.                                                                                                    | <b>t</b> section displays t<br>ersonnel and specify                                                         | he " <b>Add/Ec</b><br>number of                              | i <b>t Task Pers</b><br>hours allocat                                       | ed to eve<br>over her                                                                                                    |
| Outputs<br>Selecting < <b>E</b><br>window. TA<br>who will sup<br>Tasks                                                         | <u>* Output Title</u> Stimated Completion Date Output<br><b>Edit&gt;</b> in <b>Personnel Budge</b><br>providers can select key pro-<br>port the task.                                                                                                    | t section displays t<br>ersonnel and specify                                                                | the <b>"Add/Ec</b><br>r number of<br>Estimated Cost: \$30.00 | lit Task Pers<br>hours allocat                                              | er tex<br>connel Bu<br>ced to eve<br>over tuk<br>Elbers                                                                                                    |
| Outputs<br>Selecting < <b>E</b><br>window. TA<br>who will sup<br>Tasks<br>-Task 1: Test Task<br>Details                        | <u>* Output Title</u> <u>stimated Completion Date</u> <u>Output</u><br><b>Edit&gt;</b> in <b>Personnel Budge</b><br>providers can select key pro-<br>port the task.<br>Start/End Date: 0/31/<br>Narrather: Test Data<br>Tanlor                                       | t section displays t<br>ersonnel and specify                                                                | the <b>"Add/Ec</b><br>number of                              | lit Task Pers<br>hours allocat                                              | ered to even<br>over the<br>over                                                                                                    |
| Outputs<br>Selecting <e<br>window. TA<br/>who will sup<br/>Tasks<br/>Task 1: Test Task<br/>Details<br/>Personnel Budget</e<br> | <u>* Output Till</u> <u>Stimated Completion Date</u> <u>Output</u><br><b>Edit&gt;</b> in <b>Personnel Budge</b><br>providers can select key pro-<br>port the task.<br>Start/End Date: 0/3//<br>Narrather: Tesk<br>Topic:<br><u>Kar Zhores Caspar &amp; Personnel</u> | t section displays t<br>ersonnel and specify<br>2021-11/23/2022 Estimated Hours: 10<br>Estimated Hours      | the <b>"Add/Ec</b><br>r number of<br>Estimated Cost: 55000   | lit Task Pers<br>hours allocat<br>statue Open<br>b<br>Estimated Cost Status | ered to eve<br>eved to eve<br>even<br>even |
| Outputs<br>Selecting <e<br>vindow. TA<br/>vho will sup<br/>Tasks<br/>Task 1: Test Task<br/>Details<br/>Personnel Budget</e<br> | * Output Title     Stimated Completion Date     Output                                                                                                    | t section displays t<br>ersonnel and specify<br>2021-11/23/2022 Estimated Hours: 10<br>Estimated Hours<br>2 | the <b>"Add/Ec</b><br>r number of<br>Estimated Cost: 55000   | lit Task Pers<br>hours allocat<br>statue: Open                              | © Act but<br>© Act but<br>© Act but<br>© Correct<br>© Correct                                                                                                    |

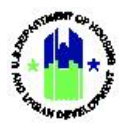

|                                                                                            |                                                                                                    |                                                                                                    |                                                                                                 |                                                             |                                            |                                                                                                    | -                           |
|--------------------------------------------------------------------------------------------|----------------------------------------------------------------------------------------------------|----------------------------------------------------------------------------------------------------|-------------------------------------------------------------------------------------------------|-------------------------------------------------------------|--------------------------------------------|----------------------------------------------------------------------------------------------------|-----------------------------|
| Key                                                                                        | Labor Category & Personnel                                                                                                    | 1/01/2021   Lines C                                                                                                    | #Hours                                                                                          | Rate                                                        | Total                                      | Status                                                                                                    |                             |
| 0                                                                                          | STAFF I Manager Warner Logic 12010                                                                                                    | 02/02/2010 LTRD                                                                                                    |                                                                                                 | \$4.00                                                      | \$0.00                                     | Approved                                                                                                    |                             |
| U                                                                                          | STAFF   Manager Warner, Leslie J 2019                                                                                                    | -03/02/2019   TBD                                                                                                    |                                                                                                 | \$4.00                                                      | \$0.00                                     | Inactive                                                                                                    |                             |
| 0                                                                                          | STAFF   Research Assistant Hassman, N                                                                                                    | licole 2019-03/02/2019   TBD                                                                                                    |                                                                                                 | \$4.00                                                      | \$0.00                                     | Inactive                                                                                                    |                             |
| 0                                                                                          | STAFF   Senior Manager Cuneo, Janine                                                                                                    | 2019-03/02/2019   TBD                                                                                                    |                                                                                                 | \$4.00                                                      | \$0.00                                     | Inactive                                                                                                    |                             |
|                                                                                            | STAFF   Manager Key, Chantel 2019-03                                                                                                    | /02/2019   TBD                                                                                                    |                                                                                                 | \$4.00                                                      | \$0.00                                     | Inactive                                                                                                    |                             |
| 0                                                                                          | STAFF   Manager Richmond, Kristen B 2                                                                                                    | 2019-03/02/2019   TBD                                                                                                    |                                                                                                 | \$4.00                                                      | \$0.00                                     | Inactive                                                                                                    |                             |
|                                                                                            | CONTRACTOR   Albanese, Tom 2021-0                                                                                                    | 1/01/2021   User F                                                                                                    |                                                                                                 | \$4.00                                                      | \$0.00                                     | Approved                                                                                                    |                             |
|                                                                                            | STAFF   Senior Associate Wolfe, Ilona T                                                                                                    | 2019-03/02/2019   TBD                                                                                                    |                                                                                                 | \$4.00                                                      | \$0.00                                     | Inactive                                                                                                    |                             |
|                                                                                            | STAFF   Senior Associate Ziolkowski, M                                                                                                    | ichael 2019-03/02/2019   TBD                                                                                                    |                                                                                                 | \$4.00                                                      | \$0.00                                     | Inactive                                                                                                    |                             |
|                                                                                            | STAFF   Manager Jones, Philip N 2019-                                                                                                    | 03/02/2019   TBD                                                                                                    |                                                                                                 | \$4.00                                                      | \$0.00                                     | Inactive                                                                                                    |                             |
|                                                                                            | STAFF   Research Assistant Healey, Oliv                                                                                                    | <i>i</i> ia 2019-05/01/2019   TBD                                                                                                    |                                                                                                 | \$4.00                                                      | \$0.00                                     | Inactive                                                                                                    |                             |
|                                                                                            | STAFF   Associate Xu, Jie 2020-03/14/2                                                                                                    | 2020   TBD                                                                                                    |                                                                                                 | \$4.00                                                      | \$0.00                                     | Inactive                                                                                                    |                             |
|                                                                                            | TOTAL:                                                                                                    |                                                                                                    | 0                                                                                               |                                                             | \$0.00                                     |                                                                                                    |                             |
| Sele<br>pro<br><b>Dat</b>                                                                  | ecting the < <b>Edit&gt;</b> link<br>viders can add output<br>e, Output Description                                                                                                    | in the <b>Outputs</b> sectic<br>is to current Work Pla<br>•                                                                                                    | on opens the<br>n by specify                                                                    | e " <b>Add/E</b><br>ing <b>Outr</b>                         | dit Task<br>out Title,                     | Outputs" win<br>Estimated Cor                                                                                                    | dow.<br>npleti              |
| Sele<br>Dro'<br>Dat<br>Tasks                                                               | ecting the <b><edit></edit></b> link<br>viders can add output<br>e, Output Description                                                                                                    | in the <b>Outputs</b> sections to current Work Pla                                                                                                    | n opens the<br>n by specify                                                                     | e "Add/E<br>ing Outp                                        | Edit Task<br>out Title,                    | Outputs" win<br>Estimated Cor                                                                                                    | dow.<br>npleti              |
| Sele<br>Dro<br>Dat<br>Tasks<br>Task 1:<br>Detail                                           | ecting the <b><edit></edit></b> link<br>viders can add output<br><b>ce, Output Description</b><br>Test Task                                                                                                    | in the <b>Outputs</b> sections<br>to current Work Pla<br>•<br>•                                                                                                    | n opens the<br>n by specify                                                                     | e "Add/E<br>ing Outp                                        | dit Task<br>out Title,                     | Outputs" win<br>Estimated Cor<br>e Aas but<br>Sentue: Open<br>@ Ese<br>@ Ese                                                                                                    | dow. <sup>-</sup><br>npleti |
| Sele<br>Dro<br>Dat<br>Tasks<br>Tasks<br>Task 1:<br>Detail                                  | ecting the < <b>Edit&gt;</b> link<br>viders can add output<br>e, <b>Output Description</b><br>restTask<br>Is Narrative: Test Task<br>Tepic:<br>nnel Budget Ky Laber Category                                                                                                    | in the <b>Outputs</b> sections<br>to current Work Pla                                                                                                    | on opens the<br>n by specify<br>mated Hours: 10                                                 | e "Add/E<br>ing Outp<br>Estimated Cost: 55<br>Rate per Hour | Edit Task<br>put Title,                    | Outputs" win<br>Estimated Cor<br>e Add Safe<br>Status: Open @ Dever<br>griss<br>iCost Status @fee                                                                                                    | dow.                        |
| Sele<br>Dro<br>Dat<br>Tasks<br>Task 1:<br>Detail                                           | ecting the < <b>Edit&gt;</b> link<br>widers can add output<br>e, Output Description<br>:<br>:Test Task<br>ils Narrative: Test Task<br>Topic:<br>mnel Budget <u>Koy Laber Category</u><br>TOTAL:                                                                                                   | in the <b>Outputs</b> sections<br>to current Work Pla<br>•<br>•<br>StervTind Date: 01/31/2021 - 11/23/2022 Ext<br>8 Personnel                                                                                                    | on opens the<br>n by specify<br>imated Hours: 10<br>Estimated Hours<br>0                        | e "Add/E<br>ing Outp<br>Estimated Cost: 55<br>Rate per Hour | Edit Task<br>out Title,<br>ooo<br>Etimatee | Outputs" win<br>Estimated Cor<br>Status: Open<br>@ Est<br>(Cest Status<br>5000                                                                                                    | dow.<br>npleti              |
| Sele<br>DrO'<br>Dat<br>Tasks<br>Task 1:<br>Detail<br>Perso                                 | ecting the <b><edit></edit></b> link<br>widers can add output<br><b>ce, Output Description</b><br>test Tesk<br>ils Narrative: Test Task<br>Topic:<br>ynnel Budget <u>Key Laber Category</u><br>toTAL:<br>uts <u># Output Title Edit</u>                                                           | in the <b>Outputs</b> section<br>is to current Work Pla<br>Start/End Date: 01/31/2021 - 11/23/2022 Ent<br>& Personnel                                                                                                    | on opens the<br>n by specify<br>imated Hours<br>Estimated Hours<br>0                            | e "Add/E<br>ing Outp<br>Estimated Cost: 55<br>Rate per Hour | Edit Task<br>out Title,                    | Outputs" win<br>Estimated Cor<br>O de Sue<br>Statue: Open © Core<br>of See<br>Statue: Open of See<br>Statue: Open of See<br>Sta                                                                                                    | dow.<br>npleti              |
| Sele<br>DrO'<br>Dat<br>Tasks<br>"Task 1:<br>Detail<br>Perso<br>Outpu<br>Sele<br>Can<br>Add | ecting the < <b>Edit&gt;</b> link<br>widers can add output<br>te, <b>Output Description</b><br>Test Task<br>is Narrative: Test Task<br>Topic:<br>trest Task<br>is <u>a Output Title</u> East<br>ecting < <b>Save&gt;</b> allows<br>i con to delete the ou<br>a/Edit Task Outputs                  | in the <b>Outputs</b> section<br>is to current Work Pla<br>servent Work Pla<br>servent Work Pla<br>servent Output Preserved<br>a Personnet<br>asted Completion Date<br>Output Description<br>FA providers to save for<br>tput from current Work<br>Estimated                                    | on opens the<br>n by specify<br>mated Hours<br>Estimated Hours<br>o<br>the outputs<br>ork Plan. | e "Add/E<br>ing Outp<br>Estimated Cost 53<br>Rate per Heur  | ent Work                                   | Outputs" win<br>Estimated Cor<br>O Ald Date<br>Status: Open Oracle<br>(Cort Status<br>Status: Open Core<br>(Cort Status<br>Status: Open Core<br>(Core<br>( | he tra                      |
| Sele<br>Drov<br>Dat<br>Tasks<br>Tasks<br>Perso<br>Outpu<br>Sele<br>Can<br>Ado              | ecting the < <b>Edit&gt;</b> link<br>viders can add output<br>ee, <b>Output Description</b><br>Test Task<br>is Narrative Test Task<br>rest Task<br>is Narrative Test Task<br>reper<br>vits <u>gouput Title</u><br>ecting < <b>Save&gt;</b> allows<br>icon to delete the ou<br>d/Edit Task Outputs | in the <b>Outputs</b> section<br>is to current Work Pla<br>servent Work Pla<br>servent Date: 0/31/0231-11/23/022 Eff<br>servennet<br>as Personnet<br>as Personnet<br>ouput Description<br>TA providers to save of<br>tput from current Woo<br>Estimated<br>completion<br>Date Ouput Description | on opens the<br>n by specify<br>mated Hours<br>2<br>the outputs<br>ork Plan.                    | e "Add/E<br>ing Outp<br>Estimated Cost: 53<br>Rate per Hour | ent Work                                   | Outputs" win<br>Estimated Cor<br>Ovie two<br>Status Open      Ovie two<br>Gest<br>Status      Gest<br>Status      Gest<br>Status      Gest<br>Status      Gest<br>Status      Gest<br>Status      Gest<br>Gest<br>Status      Gest<br>Gest<br>Status      Gest<br>Gest<br>Status      Gest<br>Gest<br>Status      Gest<br>Gest<br>Status      Gest<br>Gest<br>Status      Gest<br>Gest<br>Status      Gest<br>Gest<br>Gest                                                                                                    | he tra                      |

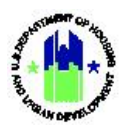

#### C14. Grantee | Associate Organization Groups

| Us              | User Role: Grantee User Menu Option: Q Manage Work Plans                                                                                                    |                                                                                                    |  |  |  |  |
|-----------------|----------------------------------------------------------------------------------------------------|----------------------------------------------------------------------------------------------------|--|--|--|--|
| <b>Pu</b><br>Te | <b>Purpose:</b> Allow TA Provider Users to manage the list organization groups that will benefit from the Technical Assistance described by the Work Plans.     |                                                                                                    |  |  |  |  |
| V               | <ul> <li>Complete the following steps to associate and r</li> </ul>                                                                                             | nanage organization groups:                                                                                   |  |  |  |  |
| 1               | Follow the steps provided in Section C1 to search<br>in the Actions column to navigate to the <b>"Manage</b>                                                    | for a Work Plan. Then, select the pencil icon 🖍 Work Plan" page.                                              |  |  |  |  |
| 2               | Select the <b>Organizations</b> tab. Then, select the Expa<br>entered in the <b>Tasks</b> tab will be displayed here so<br>groups and individual organizations. | nd icon for the desired task. <b>NOTE</b> : All the tasks<br>TA providers can associate assisted organization |  |  |  |  |
|                 | Assignments Scope People/OBLis Tasks Organizations Final Organizations Assisted                                                                                 | xials Documents Measures Outcomes History                                                                     |  |  |  |  |
|                 | Task 1: Test Task<br>Organization Groups<br>Individual Organizations Assisted No Results Found                                                                  | gf tist<br>© Add<br>Cryseiation                                                                               |  |  |  |  |
| 3               | Select < <b>Edit&gt;</b> next to "Organization Groups" in the<br>task to open the " <b>Edit Organization Group"</b> windo                                       | e Organization Assisted section for the desired<br>W.                                                         |  |  |  |  |
|                 | ▼Task 1: Test Task<br>Organization Groups<br>Individual Organizations Assisted No Results Found                                                                 | G for<br>O Ant<br>Operation                                                                                   |  |  |  |  |
| 3               | Select the applicable organization groups and sele                                                                                                    | ect <b><save></save></b> to add them to current Work Plan.                                                    |  |  |  |  |
|                 | Edit Organization Group<br>Select the available Groups you wish to choose for the Organizations.                                                                | ×                                                                                                    |  |  |  |  |
|                 | Program:     Filter Programs       Select all     Unselect all       EHV     HOME-ARP       PDR     Border Community       Section 4                            | Cancel 🖬 Save                                                                                                 |  |  |  |  |
|                 | Select all> and <unselect all=""> allows TA provider respectively.</unselect>                                                                                   | s to select and unselect all organization groups                                                              |  |  |  |  |

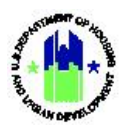

#### C15. Grantee | Associate Individual Organizations

| Us                                                                                                    | <b>er Role:</b> Grantee User                                                                                                    | Menu Option: Q Manage Work Plans |  |  |  |  |
|----------------------------------------------------------------------------------------------------|----------------------------------------------------------------------------------------------------|----------------------------------|--|--|--|--|
| <b>Pu</b><br>de                                                                                                    | <b>Purpose:</b> Allow TA Provider Users to manage the list organizations assisted by the Technical Assistance described by the Work Plan.                                                                                                    |                                  |  |  |  |  |
| 2                                                                                                    | Complete the following steps to associate individual organizations:                                                                                                    |                                  |  |  |  |  |
| 1                                                                                                    | Follow the steps provided in Section C1 to search for a Work Plan. Then, select the pencil icon <b>r</b> in the Actions column to navigate to the <b>"Manage Work Plan"</b> page.                                                                                                    |                                  |  |  |  |  |
| 2 Select the <b>Organizations</b> tab. Then, select the Expand icon for the desired task. <b>NOTE</b> : All the entered in <b>Tasks</b> tab will be displayed here so TA providers can associate assisted organizations groups and individual organizations. |                                                                                                    |                                  |  |  |  |  |
|                                                                                                    | Organizations Assisted                                                                                                    | Bit See<br>O And<br>Crymonations |  |  |  |  |
| 3                                                                                                    | Selecting <add organizations=""> opens the "Add Organizations" opens the "Add Organizations Assisted Task 1: Test Task Organization Groups Individual Organizations Assisted No Results Found</add>                                                                                                    | anization" page.                 |  |  |  |  |
| 4                                                                                                    | The "Add Organizations" page allows TA providers to search across all organizations using the<br>following search criteria: Organization Assisted, Program, Field Office, Office, Region, Asst. Sec<br>Office. Selecting <search> displays matching results in the grid underneath.Results grid includes details like Organization Assisted, Program, Asst Sec Office, Office, Field<br/>Office, Region, State, DUNS and Unique Entity Identifier. Select applicable organizations and</search> |                                  |  |  |  |  |

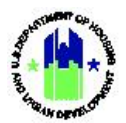

| ser Role: Grantee User                                              |                                                                                                    |                                         | Menu Option: <b>Q</b> Manage Work Plans |                              |                                |                       |                                                          |                                          |                    |                          |                |
|---------------------------------------------------------------------|----------------------------------------------------------------------------------------------------|-----------------------------------------|-----------------------------------------|------------------------------|--------------------------------|-----------------------|----------------------------------------------------------|------------------------------------------|--------------------|--------------------------|----------------|
| select < <b>Save&gt;</b> to add organizations to current Work Plan. |                                                                                                    |                                         |                                         |                              |                                |                       |                                                          |                                          |                    |                          |                |
| Add C                                                               | Organizations                                                                                                    |                                         |                                         |                              |                                |                       |                                                          |                                          |                    |                          |                |
| Select t                                                            | the available Organiz                                                                                                    | ations you wish                         | to associate                            | e with this Work             | kplan Task                     |                       |                                                          |                                          |                    |                          |                |
| Sea                                                                 | arch Criteria 🗸                                                                                                    |                                         |                                         |                              |                                |                       |                                                          |                                          |                    |                          |                |
| Orga<br>Assis                                                       | anization<br>sted:                                                                                                    | Enter                                   |                                         |                              |                                |                       | Program:                                                 | Enter                                    |                    |                          |                |
| Field                                                               | Office:                                                                                                    | Enter                                   |                                         |                              |                                |                       | Office:                                                  | Enter                                    |                    |                          |                |
| Regi                                                                | on:                                                                                                    | Enter                                   |                                         |                              |                                |                       | Asst Sec Office:                                         | Enter                                    |                    |                          |                |
| DUN                                                                 | IS Number:                                                                                                    | Enter                                   |                                         |                              |                                |                       | Unique Entity<br>Identifier:                             | Enter                                    |                    |                          |                |
|                                                                     |                                                                                                    |                                         |                                         |                              | F                              | leset                 | Search                                                   |                                          |                    |                          |                |
|                                                                     | Organization       Assisted       %WALTER RILEY       DAVIS SENIOR       COMPLEX CORP                                                                                                    | Program                                 | Sec<br>Office                           | Office           Multifamily | Field Office                   | \$<br>ATE             | <b>Region</b><br>Region V -<br>Illinois Indiana Michigar | ↓<br>Ninnesota Ohio Wisconsin            | <b>State</b><br>WI | <b>DUNS</b><br>878155402 | UEI<br>RT9EPFI |
|                                                                     | 10 ORCHARD<br>STRFFT HDF                                                                                                    | Project<br>Based                        | HSG                                     | Multifamily                  | NEW YORK                       | SO                    | Region II - New York Ne                                  | ew Jersey                                | NY                 | 605737845                | LEYSDK         |
| Asso<br><b>Orga</b>                                                 | ciated indiv<br>nizations A                                                                                                    | vidual ora<br><b>ssisted</b> se         | ganizat<br>ection                       | ions are<br>in grid.         | display                        | ed ur                 | nder the <b>Orga</b>                                     | anizations tab in                        | n the I            | ndividua                 | I              |
| Indi<br>Org                                                         | vidual<br>anizations Assisted                                                                                                    | Organization A<br>%WALTER RILEY<br>CORP | ssisted<br>7 DAVIS SENIO                | R COMPLEX Sec<br>202         | Asst Sec<br>Office<br>tion HSG | <b>Offic</b><br>Multi | e Field Office Fifamily ILLINOIS STATE -<br>OFFIC        | tegion State DUNS Action<br>WI 878155402 | s Orga             | Add nizations            |                |
| Seleo<br>from                                                       | cting the tra<br>current W                                                                                                    | ash can i<br>ork Plan                   | con in<br>task.                         | the Acti                     | ons colu                       | ımn a                 | allows TA pro                                            | oviders to delet                         | e the              | organiza                 | tion           |
| NOT<br>of th                                                        | <b>NOTE</b> : TA providers can follow the steps provided in <b>C14 – Associate Organization Groups</b> section of this document to add Organization Groups and Organizations to all tasks under current Work |                                         |                                         |                              |                                |                       |                                                          |                                          |                    |                          |                |

### C16. Grantee | Manage Financials

| User Role: Grantee User                                             | Menu Option: <b>Q</b> Manage Work Plans |  |  |  |
|---------------------------------------------------------------------|-----------------------------------------|--|--|--|
| Purpose: Allow TA Provider Users to view Financials of a Work Plan. |                                         |  |  |  |
| Complete the following steps to manage financials:                  |                                         |  |  |  |

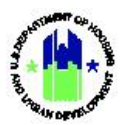

| Us | <b>ser Role:</b> Grantee User                                                                                                    |                                                                                                    | Menu Option: Q Manage Work Plans |          |  |  |  |  |
|----|----------------------------------------------------------------------------------------------------|----------------------------------------------------------------------------------------------------|----------------------------------|----------|--|--|--|--|
| 1  | Follow the steps provided in Section C1 to search for a Work Plan. Then, select the pencil icon 🖻 in the Actions column to navigate to the <b>"Manage Work Plan"</b> page. |                                                                                                    |                                  |          |  |  |  |  |
| 2  | Select the <b>Financials</b> tal<br>for the current Work PI                                                                                                    | select the <b>Financials</b> tab. The <b>Overall</b> section allows TA providers to view all financial information or the current Work Plan. |                                  |          |  |  |  |  |
|    | Assignments Scope People/                                                                                                    | OBLIs Tasks Organizations Financial                                                                                                    | s Documents Measures Outcomes    | History  |  |  |  |  |
|    | Financials                                                                                                    |                                                                                                    |                                  |          |  |  |  |  |
|    | Overall                                                                                                    | Line Item                                                                                                    | Amount                           |          |  |  |  |  |
|    |                                                                                                    | Approved Work Plan Budget                                                                                                    | \$107,663.00                     |          |  |  |  |  |
|    |                                                                                                    | Proposed Work Plan Budget                                                                                                    | \$107,663.00                     |          |  |  |  |  |
|    |                                                                                                    | Original Work Plan Budget                                                                                                    | \$165,875.00                     |          |  |  |  |  |
|    |                                                                                                    | Labor Budget                                                                                                    | \$37,488.07                      |          |  |  |  |  |
|    |                                                                                                    | Travel Budget                                                                                                    | \$0.00                           |          |  |  |  |  |
|    |                                                                                                    | Other Budget Line Item Costs + Travel                                                                                                    | \$70,174.93                      | 1        |  |  |  |  |
|    |                                                                                                    | Total Funds Drawn                                                                                                    | \$86,406.99                      |          |  |  |  |  |
|    |                                                                                                    | Program Funds Drawn                                                                                                    | \$86,406.99                      |          |  |  |  |  |
|    |                                                                                                    | Program Income Drawn                                                                                                    | \$0.00                           |          |  |  |  |  |
|    |                                                                                                    | Program Income Received                                                                                                    | \$0.00                           |          |  |  |  |  |
|    |                                                                                                    | Total Funds Expended                                                                                                    | \$86,406.99                      |          |  |  |  |  |
|    |                                                                                                    | Match Contributed                                                                                                    | \$0.00                           |          |  |  |  |  |
|    |                                                                                                    | Matching Funds                                                                                                    | \$0.00                           |          |  |  |  |  |
|    |                                                                                                    | Non-Matching Funds                                                                                                    | \$0.00                           |          |  |  |  |  |
|    | Funding Sources                                                                                                    | No Results Found                                                                                                    |                                  | (g" Edit |  |  |  |  |
|    | Drawdown Block                                                                                                    | HUD Block Drawdown:                                                                                                    | No                               |          |  |  |  |  |

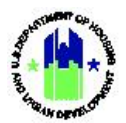

| User Role: Grantee User |                                                          |                                                                           | Menu Option: Q Manage Work Plans                                                  |                            |  |
|-------------------------|----------------------------------------------------------|---------------------------------------------------------------------------|-----------------------------------------------------------------------------------|----------------------------|--|
| lf<br>₩<br>Se           | one or more Fund<br>/ork Plan from ea<br>ources section. | ing Sources were specified in the gr<br>ich funding source can be specifi | ant's Action Plan, the amount al<br>ed using the <b><edit></edit></b> link in the | located for the<br>Funding |  |
|                         | Assignments Scope Financials                             | People/OBLIs Tasks Organizations Financi                                  | als Documents Measures Outcomes                                                   | History                    |  |
|                         | Overall                                                  | Line Mann                                                                 | A                                                                                 |                            |  |
|                         | Overall                                                  | Line item                                                                 | Amount                                                                            |                            |  |
|                         |                                                          | Approved Work Plan Budget                                                 | \$107,663.00                                                                      |                            |  |
|                         |                                                          | Original Work Plan Budget                                                 | \$107,003.00                                                                      |                            |  |
|                         |                                                          | Labor Budget                                                              | \$105,675.00                                                                      |                            |  |
|                         |                                                          | Travel Budget                                                             | \$0.00                                                                            |                            |  |
|                         |                                                          | Other Budget Line Item Costs + Travel                                     | \$70,174,93                                                                       |                            |  |
|                         |                                                          | Total Funds Drawn                                                         | \$86,406,99                                                                       |                            |  |
|                         |                                                          | Program Funds Drawn                                                       | \$86,406.99                                                                       |                            |  |
|                         |                                                          | Program Income Drawn                                                      | \$0.00                                                                            |                            |  |
|                         |                                                          | Program Income Received                                                   | \$0.00                                                                            |                            |  |
|                         |                                                          | Total Funds Expended                                                      | \$86,406.99                                                                       |                            |  |
|                         |                                                          | Match Contributed                                                         | \$0.00                                                                            |                            |  |
|                         |                                                          | Matching Funds                                                            | \$0.00                                                                            |                            |  |
|                         |                                                          | Non-Matching Funds                                                        | \$0.00                                                                            |                            |  |
|                         | Funding Sources                                          | No Results Found                                                          | [                                                                                 | [₽ <sup>*</sup> Edit       |  |
|                         | Drawdown Block                                           | HUD Block Drawdown:                                                       | No                                                                                |                            |  |
| з <b>D</b><br>Н         | <b>rawdown Block</b> s<br>UD users.                      | ection allows TA providers to vie                                         | w when a block is set for curre                                                   | ent Work Plan by           |  |

#### C17. Grantee | Manage Documents

| Us              | s <b>er Role:</b> Grantee User                                                                                              | Menu Option: <b>Q</b> Manage Work Plans                            |  |  |  |  |
|-----------------|----------------------------------------------------------------------------------------------------|--------------------------------------------------------------------|--|--|--|--|
| <b>Pu</b><br>dc | <b>Purpose:</b> Allow TA Provider Users to add documents to, view/download documents, or remove documents from a Work Plan. |                                                                    |  |  |  |  |
| Ľ               | Complete the following steps to manage documents:                                                                           |                                                                    |  |  |  |  |
| 1               | Follow the steps provided in Section C1 to search for in the Actions column to navigate to the <b>"Manage V</b>             | or a Work Plan. Then, select the pencil icon 🗹<br>Nork Plan" page. |  |  |  |  |
| 2               | The <b>Documents</b> tab allows TA providers to add an < <b>Add Document&gt;</b> allows TA providers to add docun           | y documents to current Work Plan. Selecting nents.                 |  |  |  |  |
|                 | Note: The file size limit is 3MB. Valid file extensions .csv, .ppt, .pptx, and .pdf.                                        | are: .png, .gif, .jpg, .jpeg, .doc, .docx, .xls, .xlsx,            |  |  |  |  |

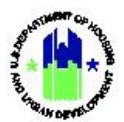

| Role: Gra                                            | antee U                                                                                                    | ser                       |                  |                          |          | M        | enu Option   | : <b>Q</b> Ma | anage W     | ork Plan     |
|------------------------------------------------------|----------------------------------------------------------------------------------------------------|---------------------------|------------------|--------------------------|----------|----------|--------------|---------------|-------------|--------------|
| Assignments Scope People/OBLIs Tasks Organizations F |                                                                                                    | Financ                    | cials            | Documents                | Measures | Outcomes | History      |               |             |              |
| Supporting<br>The file size limit<br>Name            | Supporting Documents 3<br>The file size limit is 3MB, Valid file extensions are: .pngglf, .jpgjpeg, .doc, .docx, .xls, .xlsx, .esv, .ppt, .pptx, and .<br>Name |                           |                  |                          |          | .pdf.    | Date         | Туре          | Uploaded By | Add Document |
| ICF-C-19-006 -                                       | 006 LSHR J&K Tri                                                                                                    | aining & Webinars_Versior | 1 2_TA Portal_06 | .15.2020.pdf             |          |          | 06/15/202    | 0 PDF         | Cindy Choi  | 0            |
| ICF-C-19-006 -                                       | 006 LSHR J&K Tri                                                                                                    | aining & Webinars_Versior | 1_TA Portal_01.  | 14.2020.pdf              |          |          | 01/14/2020   | D PDF         | Cindy Choi  | 0            |
| Tasking email.p                                      | df                                                                                                    |                           |                  |                          |          |          | 01/14/2020   | D PDF         | Cindy Choi  | 0            |
|                                                      |                                                                                                    |                           |                  |                          |          |          |              |               |             |              |
| Selecting t                                          | he eye i                                                                                                    | con in the                | Actions          | ; column al <sup>ı</sup> | lows     | use      | rs to view s | upport        | ing docu    | ments.       |

the trash can icon in the Actions column allows users to delete the specified supporting document.

#### C18. Grantee | Manage Measures

| <b>User Role:</b> Grantee U                       | Jser                                     |                                                                                                    | Menu Option: <b>Q</b>                         | Manage Work Pla    | ans         |
|---------------------------------------------------|------------------------------------------|----------------------------------------------------------------------------------------------------|-----------------------------------------------|--------------------|-------------|
| Purpose: Allow TA P                               | rovider Users to                         | add measures to                                                                                                    | a Work Plan.                                  |                    |             |
| Complete the t                                    | following steps t                        | o manage measur                                                                                                    | es:                                           |                    |             |
| 1 Follow the steps<br>in the Actions col          | provided in Sect<br>lumn to navigate     | ion C1 to search for the <b>"Manage V</b> ariation of the "Manage Variation of the the second of the second of the secon | or a Work Plan. Th<br><b>Vork Plan"</b> page. | en, select the pe  | ncil icon 🗹 |
| 2 The <b>Measures</b> tak                         | b allows TA provi                        | iders to add propo                                                                                                    | sed accomplishme                              | ents to current W  | ork Plan.   |
| Assignments Scope                                 | People/OBLIs Tasks                       | Organizations Finance                                                                                                    | ials Documents Meas                           | sures Outcomes His | story       |
| Proposed Accomplishm                              | nents Performance Meas                   | ure                                                                                                    | Proposed To                                   | tal 🕑 🕫            | Edit        |
|                                                   | # of community prog                      | grams supported                                                                                                    |                                               |                    |             |
|                                                   | # of in-person engage                    | gements/trainings                                                                                                    |                                               |                    |             |
|                                                   | # Needs assessmen                        | ts completed                                                                                                    |                                               |                    |             |
|                                                   | # of organizations so                    | erved                                                                                                    |                                               |                    |             |
|                                                   | # hours                                  |                                                                                                    |                                               |                    |             |
|                                                   |                                          |                                                                                                    |                                               |                    |             |
|                                                   |                                          |                                                                                                    |                                               |                    |             |
| 3 Selecting < <b>Edit&gt;</b><br>specify performa | opens the " <b>Edit</b><br>nce measures. | Accomplishment                                                                                                    | Performances" pag                             | ge allowing TA pr  | roviders to |
| Edit Accomplishmer                                | nt Performances                          |                                                                                                    |                                               |                    | ×           |
| Performance Measure                               |                                          | Proposed Total                                                                                                    |                                               |                    |             |
| # of community programs                           | supported                                | Total                                                                                                    |                                               |                    |             |
| # of in-person engagement                         | nts/trainings                            | Total                                                                                                    |                                               |                    |             |
| # Needs assessments con                           | mpleted                                  | Total                                                                                                    |                                               |                    |             |
| # of organizations served                         |                                          | Total                                                                                                    |                                               |                    |             |
| # hours                                           |                                          | Total                                                                                                    |                                               |                    |             |
|                                                   |                                          |                                                                                                    |                                               | Cancel 🕞 Sav       | e           |
|                                                   |                                          |                                                                                                    |                                               |                    | _           |

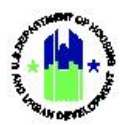

| User Role: Grantee User                                      | Menu Option: Q Manage Work Plans               |
|--------------------------------------------------------------|------------------------------------------------|
| Selecting < <b>Save&gt;</b> saves the performance measures s | specified in the window and provides a success |
| message.                                                     |                                                |

# C19. Grantee | Manage Learning Objectives and Outcomes

| User Role: Grantee User                                                                                                    | Menu Option: <b>Q</b> Manage Work Plans                                                                                                    |
|----------------------------------------------------------------------------------------------------|----------------------------------------------------------------------------------------------------|
| Purpose: Allow TA Provider Users to manag                                                                                                    | e outcomes and learning objectives for a Work Plan.                                                                                                    |
| Complete the following steps to mana                                                                                                    | age learning objectives and outcomes:                                                                                                    |
| Follow the steps provided in Section C1<br>in the Actions column to navigate to the                                                                                                    | to search for a Work Plan. Then, select the pencil icon 🗹<br>"Manage Work Plan" page.                                                                                                    |
| 2 Select the Outcomes tab. Then, select <ade #1:="" #2:="" &="" 1:="" applicable="" assignments="" by="" category="" category<="" found="" hud="" improved="" learning="" no="" not="" objectives="" oblis="" orga="" outcome="" outcomes="" people="" results="" scope="" tails="" task="" test="" th="" •=""><th>d Objective&gt;. nizations Frencish Documents Measures Outcome History  Performance  Performance Performance Performance Performance Performance Performance Performance Performance Performance Performance Performance Performance Performance P</th></ade> | d Objective>. nizations Frencish Documents Measures Outcome History  Performance  Performance Performance Performance Performance Performance Performance Performance Performance Performance Performance Performance Performance Performance P |
| 3 Selecting <b><add objective=""></add></b> allows TA p<br><b>Objective</b> " page.<br>Add Learning Objective                                                                                                    | providers to add an objective using the "Add Learning                                                                                                    |
| Enter the values and click save.                                                                                                    |                                                                                                    |
| Objective: Enter Objective      A Description:                                                                                                    |                                                                                                    |
| TA providers can add an objective with o<br>to current Work Plan.                                                                                                    | Cancel Save                                                                                                    |

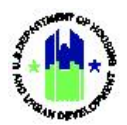

| Us | <b>er Role:</b> Grantee U                                     | lser                                  |                                                                                             | Menu Option: <b>Q</b> Manage Wor                                              | k Plans                          |
|----|---------------------------------------------------------------|---------------------------------------|---------------------------------------------------------------------------------------------|-------------------------------------------------------------------------------|----------------------------------|
| 4  | The learning obje<br>allows user to edi<br>allows users to de | ectives<br>t an exi<br>elete ar       | are displayed in a grid. Se<br>sting learning objective. Sel<br>existing learning objective | electing the pencil icon in the A<br>ecting the trash can icon in the A<br>e. | Actions column<br>Actions column |
|    | Learning Objectives                                           | Objective                             | Description                                                                                 |                                                                               | Actions                          |
|    |                                                               | TA Portal<br>Learning<br>Objective #1 | Be able to identify requirements for the Lead Safe Hou<br>Grantees and their subrecipients. | sing Rule 24 CFR Part 35 Subparts J and K for CPD and ONAP                    | ă C'                             |
|    |                                                               | TA Portal<br>Learning<br>Objective #2 | Be able to properly construct project files to capture a                                    | tivities and applicability of the LSHR                                        | ā C'                             |

#### C20. Grantee | Manage Outcomes

| Us | er Role: Grantee User                                                                                                    | Menu Option: <b>Q</b> Manage Work Plans                                                                                                |
|----|----------------------------------------------------------------------------------------------------|----------------------------------------------------------------------------------------------------|
| Pu | <b>rpose:</b> Allow TA Provider Users to manage outco                                                                                                    | omes for a Work Plan.                                                                                                    |
| V  | Complete the following steps to manage out                                                                                                    | comes:                                                                                                    |
| 1  | Follow the steps provided in Section C1 to sear<br>in the Actions column to navigate to the <b>"Mana</b>                                                                                    | ch for a Work Plan. Then, select the pencil icon 🗷 age Work Plan" page.                                                                |
| 2  | Select the <b>Outcomes</b> tab. Then, in the <b>HUD Outc</b> task. The " <b>Edit HUD Outcomes for <task b="" name<=""></task></b>                                                           | <ul> <li>comes by Task section, select <edit> for the desired</edit></li> <li>" page is displayed.</li> </ul>                          |
|    | Assignments Scope People/OBUs Tasks Organizations Outcomes & Objectives                                                                                                    | Financials Documents Measures Outcomm History                                                                                          |
|    | Learning Objectives No Results Found HUD Outcomes by Task                                                                                                    | © Add Objective                                                                                                    |
|    | Task 1: Test Task       • HUD Outcome Category #1: Improved capacity to develo         • HUD Outcome Category #2: Improved capacity to design         • Not Applicable HUD Outcome Category | p plans and priorities informed by community needs and program/policy goals (If ten<br>strategies that align with plans and priorities |

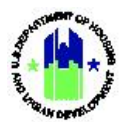

| Jser Role: Grantee User                                                                                                    | Menu Option: <b>Q</b> Manage Work Plans                                                                           |  |  |  |
|----------------------------------------------------------------------------------------------------|----------------------------------------------------------------------------------------------------|--|--|--|
| Select the applicable outcomes and select <b><save< b=""></save<></b>                                                                                                    | e> to save HUD outcomes for the current Work                                                                      |  |  |  |
| Plan.                                                                                                    |                                                                                                    |  |  |  |
| Edit HUD Outcomes for                                                                                                    | ×                                                                                                    |  |  |  |
| Select the options you wish to complete the outcomes on:                                                                                                    |                                                                                                    |  |  |  |
| HUD Outcome Category #1: Improved capacity to develop plans and priorities inform                                                                                                    | ned by community needs and program/policy goals                                                                   |  |  |  |
| <ul> <li>A: Improved capacity to collect, analyze, and share data (e.g., improved data on populations served, program results or impacts, or community conditions)</li> <li>B: Improved capacity to gather and use resident and community input (e.g., implemented new strategies for identifying needs, for determining priorities and developing plans, or for measuring results of actions taken)</li> </ul> |                                                                                                    |  |  |  |
|                                                                                                    |                                                                                                    |  |  |  |
| D 1D: Improved coordination and alignment with other community or regional plans (e<br>and regional government agencies, service providers, or nonprofit organizations)                                                                                                    | e.g., HUD plans aligned with plans of other HUD or federal programs, local                                        |  |  |  |
| HUD Outcome Category #2: Improved capacity to design strategies that align with r                                                                                                    | plans and priorities                                                                                              |  |  |  |
| <ul> <li>2A: Improved capacity to select programmatic strategies that address program or<br/>activities could most effectively address needs)</li> </ul>                                                                                                    | policy goals and community needs (e.g., determined which eligible                                                 |  |  |  |
| <ul> <li>2B: Improved capacity to design system-wide strategies that address community n<br/>coordinated place-based development to leverage neighborhood impacts)</li> </ul>                                                                                                    | needs (e.g., designed innovative multi-disciplinary strategies, designed                                          |  |  |  |
| 2C: Improved capacity to design effective partnerships or cross-jurisdictional relatical<br>collaboration, established new or innovative partnerships, developed governance of<br>collaboration.                                                                                                    | ionships that address community needs (e.g., developed a framework for<br>charters or memoranda of understanding) |  |  |  |
| 2D: Improved alignment of resources with program-, system- or community-wide g<br>strategy, developed resource allocation processes to improve targeting of resource                                                                                                    | goals (e.g., developed an investment plan to support a system-wide<br>es to plan goals)                           |  |  |  |
| HUD Outcome Category #3: Improved capacity to deliver projects, programs or syst                                                                                                    | tems that address community needs                                                                                 |  |  |  |
| 3A: Improved staffing or organizational structure (e.g., revised job descriptions to r<br>achieve greater efficiency or alignment)                                                                                                    | reflect skills required to implement program, merged departments to                                               |  |  |  |
| □ 3R· Improved administrative processes or infrastructure (e.g., improved cost and p                                                                                                    | articinant eligibility verification procedures instituted new policies and                                        |  |  |  |
|                                                                                                    | Cancel 🖬 Save                                                                                                    |  |  |  |
|                                                                                                    |                                                                                                    |  |  |  |

### C21. Grantee | Manage Surveys

| Use | er Role: Grantee User Menu Option: Q Manage Work Plans                                                                                                    |                                                                                                  |  |  |  |  |  |  |
|-----|----------------------------------------------------------------------------------------------------|--------------------------------------------------------------------------------------------------|--|--|--|--|--|--|
| Pur | Purpose: Allow TA Provider Users to add, edit, and delete surveys for a Work Plans.                                                                                                    |                                                                                                  |  |  |  |  |  |  |
| ď   | Complete the following steps to manage surveys:                                                                                                    |                                                                                                  |  |  |  |  |  |  |
| 1   | Follow the steps provided in Section C1 to search for a Work Plan. Then, select the pencil icon <b>C</b> in the Actions column to navigate to the <b>"Manage Work Plan"</b> page.         |                                                                                                  |  |  |  |  |  |  |
| 2   | Select the Surveys tab. Then, select <add survey=""><br/>page. Note: Currently, the survey tab is only displa<br/>Auguments Scope Preparotic Taks Organizations Preside<br/>Surveys</add> | in the <b>Survey</b> section to open the " <b>Add Survey</b> "<br>ayed for Direct TA Work Plans. |  |  |  |  |  |  |

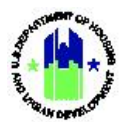

| Use | <b>r Role:</b> Grantee User                                                                                                    |                                      |                                                 | Menu Option: <b>Q</b> Manage Work I                                              | Plans                                 |
|-----|----------------------------------------------------------------------------------------------------|--------------------------------------|-------------------------------------------------|----------------------------------------------------------------------------------|---------------------------------------|
| 3   | On the <b>"Add Survey"</b> p<br>Engagement Start Da<br>provides a success me                                                                                                    | bage,<br>ate, a<br>essage            | TA providers can add<br>nd Engagement End<br>e. | Survey Name, Brief Description of Date. Selecting <b><save></save></b> saves the | TA Provided,<br>survey and            |
|     | Add Survey                                                                                                    |                                      |                                                 |                                                                                  | ×                                     |
|     | Details                                                                                                    |                                      |                                                 |                                                                                  |                                       |
|     | Survey Name                                                                                                    | Ente                                 | er Survey Name                                  |                                                                                  |                                       |
|     | * Brief Description of TA Provided                                                                                                    | Ente                                 | er Description of TA Provided                   |                                                                                  |                                       |
|     | ★ Engagement Start Date                                                                                                    | <b></b>                              | 10/10/2021                                      |                                                                                  |                                       |
|     | ★ Engagement End Date                                                                                                    | 曲                                    | 10/10/2021                                      |                                                                                  |                                       |
|     |                                                                                                    |                                      |                                                 | Cancel                                                                           | B Save                                |
| 4   | Assignments Scope People<br>Assignments Scope People<br>Surveys<br>* Survey: Example<br>B                                                                                                    | l to re                              | cipients.<br>Tata Organizations Financials      | Documenta Measures Outcomas Surreys                                              | History<br>Order Survey<br>B Decision |
| 5   | Select the Expand icc<br>Organizations section                                                                                                    | on ne:<br>s.                         | xt to the survey title                          | to display the survey Details, Ou                                                | tcomes, and                           |
|     | Assignments Scope Peo                                                                                                    | ple/OBLIs                            | Tasks Organizations                             | inancials Documents Measures Outcomes                                            | Surveys History                       |
|     | Surveys                                                                                                    |                                      |                                                 |                                                                                  | OAdd Survey                           |
|     | ▼Survey: Example                                                                                                    |                                      |                                                 |                                                                                  | 🖬 Delete                              |
|     | Details Engager<br>Descript                                                                                                    | nent Start Date:<br>ion of TA Provid | 10/18/2021 Engagement End I<br>ed:              | ate: 10/22/2021                                                                  | 🛃 Edit Details                        |
|     | Lorem Ip<br>Outcomes No Re                                                                                                    | sum<br>sults found.                  |                                                 |                                                                                  | <b>F</b> Edit Outcomes                |
|     | Organizations No Re                                                                                                    | sults found.                         |                                                 |                                                                                  | Add<br>Organization                   |
|     |                                                                                                    |                                      |                                                 |                                                                                  |                                       |
|     |                                                                                                    |                                      |                                                 |                                                                                  |                                       |
| 6   | To edit a survey's deta                                                                                                    | ails, se                             | elect < <b>Edit Details&gt;</b> to              | open the <b>"Edit Survey"</b> page.                                              |                                       |
|     | Assignments Scope People/C                                                                                                    | IBLIs                                | Tasks Organizations Financials                  | Documents Measures Outcomes Surveys                                              | History                               |
|     | surveys                                                                                                    |                                      |                                                 |                                                                                  | VADD SUIVEY                           |
|     | * Survey: Example Details Determine  Determine  Determi | Start Date: 10/18/                   | 2021 Engagement End Date: 10/22/                | 021                                                                              | ₫ Delete<br>f Edit Details            |
|     | Outcomes No Results f                                                                                                    | ound.                                |                                                 | <b>IX</b> to                                                                     | St Outcomes                           |
|     | Organizations No Results f                                                                                                    | ound.                                |                                                 | 0<br>0                                                                           | D Add<br>µnitation                    |
|     |                                                                                                    |                                      |                                                 |                                                                                  |                                       |

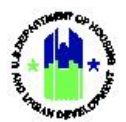

|                                                                                  | e User                                                                                                    | Menu Opt                                                                                                    | ion: <b>Q</b> Manage Work Plans                                                                                                    |                         |
|----------------------------------------------------------------------------------|----------------------------------------------------------------------------------------------------|----------------------------------------------------------------------------------------------------|----------------------------------------------------------------------------------------------------|-------------------------|
| Selecting < <b>Ed</b>                                                            | it Outcomes> under the O                                                                                                    | utcomes section oper                                                                                                    | is the <b>"Edit HUD Outcomes</b> "                                                                                                    | for                     |
| Survey" page.                                                                    |                                                                                                    |                                                                                                    |                                                                                                    |                         |
| Assignments Scop                                                                 | People/OBLIs Tasks Organizations                                                                                                    | Financials Documents                                                                                                    | Measures Outcomes Surveys History                                                                                                    |                         |
| Surveys                                                                          |                                                                                                    |                                                                                                    | OAdd Survey                                                                                                    |                         |
| ▼Survey: Example                                                                 |                                                                                                    |                                                                                                    | 🖥 Defeta                                                                                                    |                         |
| Details                                                                          | Engagement Start Date: 10/18/2021 Eng<br>Description of TA Provided:<br>Lorem (psum                                                                                                    | jagement End Date: 10/22/2021                                                                                                    | 😰 List Deus                                                                                                    |                         |
| Outcomes                                                                         | No Results found.                                                                                                    |                                                                                                    | 😭 Edit Outcomes                                                                                                    |                         |
| Organizations                                                                    | No Results found.                                                                                                    |                                                                                                    | O Add<br>Organization                                                                                                    |                         |
| Select the ap                                                                    | olicable outcomes. Then, se                                                                                                    | elect < <b>Save&gt;</b> to save. <b>N</b>                                                                                                    | <b>JOTE</b> : TA Providers only sele                                                                                                    | ct fro                  |
| the outcome                                                                      | s specified on the <b>Outcor</b>                                                                                                    | <b>nes</b> tab. If a desired                                                                                                    | d outcome is missing, upda                                                                                                    | ate th                  |
| outcomes sel                                                                     | ected for the Work Plan or                                                                                                    | the Outcomes tab                                                                                                    |                                                                                                    |                         |
| outcomes ser                                                                     |                                                                                                    | The outcomes tub.                                                                                                    |                                                                                                    |                         |
| Edit HUD Outcome                                                                 | es for Survey                                                                                                    |                                                                                                    | ×                                                                                                    |                         |
|                                                                                  |                                                                                                    |                                                                                                    |                                                                                                    |                         |
| Select the options y                                                             | you wish to complete the outcomes on:                                                                                                    |                                                                                                    |                                                                                                    |                         |
| Initialization                                                                   |                                                                                                    |                                                                                                    |                                                                                                    |                         |
| HUD Outcome Cat                                                                  | egory #1: Improved capacity to develop plans and                                                                                                    | d priorities informed by community nee                                                                                                    | ds and program/policy goals                                                                                                    |                         |
| 1A: Improved     HUD Outcome Cat                                                 | i capacity to collect, analyze, and share data (e.g., in                                                                                                    | nproved data on populations served, progr                                                                                                    | am results or impacts, or community conditions)                                                                                                    |                         |
| 2A: Improved                                                                     | I capacity to select programmatic strategies that add                                                                                                    | dress program or policy goals and commun                                                                                                    | nity needs (e.g., determined which eligible                                                                                                    |                         |
| activities cou                                                                   | Id most effectively address needs)                                                                                                    |                                                                                                    |                                                                                                    |                         |
|                                                                                  |                                                                                                    |                                                                                                    |                                                                                                    |                         |
|                                                                                  |                                                                                                    |                                                                                                    | Cancel 🖬 Save                                                                                                    |                         |
|                                                                                  |                                                                                                    |                                                                                                    |                                                                                                    |                         |
|                                                                                  |                                                                                                    |                                                                                                    | an and displayed in a solid                                                                                                    |                         |
| The task nan                                                                     | ne, category, outcome, ar                                                                                                    | nd outcome descripti                                                                                                    | on are displayed in a grid                                                                                                    | in th                   |
| The task nan<br>Outcomes se                                                      | ne, category, outcome, ar<br>ction on the <b>Surveys</b> tab                                                                                                    | nd outcome descripti<br>once an outcome is                                                                                                    | on are displayed in a grid<br>selected for a survey. NOT                                                                                                    | in tl<br>E: Tl          |
| The task nan<br>Outcomes se<br>outcome des                                       | ne, category, outcome, ar<br>ction on the <b>Surveys</b> tab<br>cription is prepopulated w                                                                                                    | nd outcome descripti<br>once an outcome is<br>vith the description pl                                                                                                    | on are displayed in a grid<br>selected for a survey. NOT<br>rovided for the task's outco                                                                            | in th<br>E: Th          |
| The task nan<br>Outcomes se<br>outcome des<br>the Outcome                        | ne, category, outcome, ar<br>ction on the <b>Surveys</b> tab<br>cription is prepopulated w<br>s tab.                                                                                                    | nd outcome descripti<br>once an outcome is<br>/ith the description pi                                                                                                    | on are displayed in a grid<br>selected for a survey. NOT<br>rovided for the task's outco                                                                            | in th<br>E: Th          |
| The task nan<br>Outcomes se<br>outcome des<br>the Outcome<br><sub>Outcomes</sub> | ne, category, outcome, ar<br>ction on the <b>Surveys</b> tab<br>cription is prepopulated w<br>s tab.<br>Task Category                                                                                                    | nd outcome descripti<br>once an outcome is<br>/ith the description pi                                                                                                    | on are displayed in a grid<br>selected for a survey. NOT<br>rovided for the task's outco                                                                            | in th<br>E: Th          |
| The task nan<br>Outcomes se<br>outcome des<br>the Outcome<br><sup>Outcomes</sup> | ne, category, outcome, ar<br>ction on the <b>Surveys</b> tab<br>cription is prepopulated w<br>s tab.<br>Task <u>Category</u><br>Initialization HUD Outcome Category #1: Improved ca<br>develop lage and relative informed the                                      | nd outcome descripti<br>once an outcome is<br>/ith the description pr<br>outcome                                                                                                    | on are displayed in a grid<br>selected for a survey. NOT<br>rovided for the task's outco<br>Description Actions                                                     | in th<br>E: Th          |
| The task nan<br>Outcomes se<br>outcome des<br>the Outcome<br>outcomes            | ne, category, outcome, ar<br>ction on the <b>Surveys</b> tab<br>cription is prepopulated w<br>s tab.<br>Task Category<br>Initialization HUD Outcome Category #1: Improved ca<br>develop plans and priorities informed by<br>community needs and program/policy go  | nd outcome descripti<br>once an outcome is<br>vith the description pr<br><u>outcome</u>                                                                                                    | on are displayed in a grid<br>selected for a survey. NOT<br>rovided for the task's outco<br><u>Description Actions</u><br>received,<br>nity conditions              | in th<br>E: Th          |
| The task nan<br>Outcomes se<br>outcome des<br>the Outcome<br>outcomes            | ne, category, outcome, ar<br>oction on the <b>Surveys</b> tab<br>cription is prepopulated w<br>s tab.<br>Task Category<br>Initialization HUD Outcome Category #1: Improved ca<br>develop plans and priorities informed by<br>community needs and program/policy go | nd outcome descripti<br>once an outcome is<br>vith the description pr<br>outcome<br>upacity to 1A: Improved capacity to collect, analy<br>data (e.g., Improved data on populatio<br>program results or impacts, or commu | on are displayed in a grid<br>selected for a survey. NOT<br>rovided for the task's outco<br>Description Actions<br>Tex, and share<br>ns served,<br>nity conditions) | in th<br>E: Th<br>ome c |

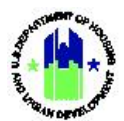

| Use | <b>r Role:</b> Grantee Us                                | ser                                                                                                    |                      |                              |                                   | Menu                             | Option:              | <b>Q</b> Manag     | e Work       | Plans                                |       |
|-----|----------------------------------------------------------|----------------------------------------------------------------------------------------------------|----------------------|------------------------------|-----------------------------------|----------------------------------|----------------------|--------------------|--------------|--------------------------------------|-------|
| 8   | Selecting <b><add< b=""><br/>Organization" pa</add<></b> | <b>Organi</b> z<br>ge.                                                                                                    | ation> un            | der the                      | Organ                             | zation                           | <b>s</b> sectio      | n opens I          | up the       | "Add Su                              | irvey |
|     | Add Survey Organization                                  | n                                                                                                    |                      |                              |                                   |                                  |                      |                    |              | ×                                    |       |
|     | <b>*</b> Su                                              | rvey Type:                                                                                                    | Organization Assis   | sted                         |                                   | × •                              |                      |                    |              |                                      |       |
|     | *F                                                       | irst Name:                                                                                                    | Enter First Name .   |                              |                                   |                                  |                      |                    |              |                                      |       |
|     | *Last Name: Enter Last Name                              |                                                                                                    |                      |                              |                                   |                                  |                      |                    |              |                                      |       |
|     | <b>*Email:</b> Enter Email                               |                                                                                                    |                      |                              |                                   |                                  |                      |                    |              |                                      |       |
|     | Org                                                      | ganization:                                                                                                    | Search Organizati    | on                           |                                   |                                  |                      |                    |              |                                      |       |
|     |                                                          |                                                                                                    |                      |                              |                                   |                                  |                      |                    | Cancel       | B Save                               |       |
|     | Organizations                                            | ame org<br>ohn Doe<br>USE the                                                                                                    | anization Assisted   | Email<br>jdoe@doe.com        | Survey Ty<br>Organizati<br>sh can | pe<br>on Assisted                | status r<br>Not Sent | ions colur         | nn to e      | • Add<br>rganization<br>dit and de   | elete |
|     | survey organizati                                        | ons res                                                                                                    | pectively.           |                              |                                   |                                  |                      |                    |              |                                      |       |
| 9   | Users can select                                         | <send s<="" th=""><th>Survey&gt; bu</th><th>tton to se</th><th>end the</th><th>e surve</th><th>ey for spe</th><th>ecified org</th><th>anizatio</th><th>on(s).</th><th></th></send> | Survey> bu           | tton to se                   | end the                           | e surve                          | ey for spe           | ecified org        | anizatio     | on(s).                               |       |
|     | Assignments Scope                                        | People/OBLIs                                                                                                    | Tasks                | Organizations                | Financials                        | Documents                        | Measures             | Outcomes           | Surveys      | History                              |       |
|     | Surveys                                                  |                                                                                                    |                      |                              |                                   |                                  |                      |                    |              | Add Survey                           |       |
|     | ▼ Survey: Example<br>Details                             | Engagement Start D                                                                                                    | ste: 10/18/2021      | Engagement Enc               | i Date: 10/22/2021                |                                  |                      |                    | Tek          | ete Send Survey                      |       |
|     | Outcomes<br>Organizations                                | Lorem Ipsum<br>No Results found.<br>Name Or<br>Jane Doe                                                                                                    | ganization Assisted  | Email<br>JaneDoe@example.com | Si                                | rvey Type<br>ganization Assisted | Status<br>Not Sent   | Date/Time Sent     | Actions      | Edit Outcomes<br>Add<br>Organization |       |
|     |                                                          |                                                                                                    |                      |                              |                                   |                                  |                      |                    | L)           |                                      |       |
| 10  | TA providers can                                         | view tł                                                                                                    | ne status of         | f the surv                   | ey unc                            | ler <b>Org</b>                   | anizatio             | <b>ns</b> section  | in the S     | Survey tal                           | b.    |
|     | Organizations                                            | Name                                                                                                    | Organization Assiste | d Email                      | Survey 1                          | уре                              | Status               | Da                 | te/Time Sent | Actions                              |       |
|     |                                                          | John Doe                                                                                                    |                      | jdoe@doe.con                 | n Organiza                        | tion Assisted                    | Survey Reques        | st In Progress 10/ | 10/2021      | C                                    |       |

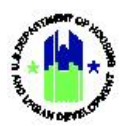

#### C22. Grantee and HUD | View History

| Us | ser Role: Grantee User                                                                   |                                                                                                    |                                 |                                                                                                    | Menu Optio                                                                     | <b>n: Q</b> Manage Work Plar                                                                     | IS                          |
|----|------------------------------------------------------------------------------------------|----------------------------------------------------------------------------------------------------|---------------------------------|----------------------------------------------------------------------------------------------------|--------------------------------------------------------------------------------|--------------------------------------------------------------------------------------------------|-----------------------------|
| Pu | Irpose: Allow TA Provic                                                                  | ler and HUD u                                                                                                    | sers                            | to view hi                                                                                                    | story of a Wor                                                                 | k Plan.                                                                                          |                             |
| ۲  | Complete the follow                                                                      | wing steps to                                                                                                    | view                            | history of                                                                                                    | a Work Plan:                                                                   |                                                                                                  |                             |
| 1  | Follow the steps provi<br>in the Actions column                                          | ided in Section<br>to navigate to                                                                                                    | n C1 t<br>o the                 | to search<br><b>"Manage</b>                                                                                               | for a Work Pla<br><b>Work Plan"</b> pa                                         | n. Then, select the penc<br>ge.                                                                  | cil icon 🗹                  |
| 2  | Select the <b>History</b> tab.                                                           |                                                                                                    |                                 |                                                                                                    |                                                                                |                                                                                                  |                             |
| _  | Assignments Scope People/C                                                               | DBLIs Tasks Or                                                                                                    | ganizations                     | Financials                                                                                                    | Documents Measures                                                             | Outcomes Surveys History                                                                         |                             |
|    | History                                                                                  |                                                                                                    |                                 |                                                                                                    |                                                                                |                                                                                                  |                             |
|    | history                                                                                  |                                                                                                    |                                 |                                                                                                    |                                                                                |                                                                                                  |                             |
|    | Review History                                                                           | Status Date                                                                                                    | User                            | User Con                                                                                                    | ments                                                                          | Compare Versions                                                                                 |                             |
|    |                                                                                          | Approved (Modified) 07/20/20                                                                                                    | 021                             |                                                                                                    |                                                                                |                                                                                                  |                             |
|    | History<br>Review History                                                                |                                                                                                    |                                 |                                                                                                    |                                                                                | Compare Versions                                                                                 |                             |
|    | ·····,                                                                                   | Status                                                                                                    | Date                            | User                                                                                                    | User Comments                                                                  |                                                                                                  |                             |
|    |                                                                                          | Resubmit When<br>Ready                                                                                                    | 59/13/2021                      | T015FOLast                                                                                                    |                                                                                |                                                                                                  |                             |
|    |                                                                                          | On-Hold                                                                                                    | 09/13/2021                      | T015FOFirst<br>T015FOLast                                                                                                 |                                                                                |                                                                                                  |                             |
|    |                                                                                          | Closed                                                                                                    | 09/13/2021                      | T015FOFirst<br>T015FOLast                                                                                                 |                                                                                |                                                                                                  |                             |
|    |                                                                                          | Modified - Resubmit When<br>Ready                                                                                                    | 09/13/2021                      | T015FOFirst<br>T015FOLast                                                                                                 |                                                                                |                                                                                                  |                             |
|    |                                                                                          | On-Hold                                                                                                    | 09/13/2021                      | T015FOFirst<br>T015FOLast                                                                                                 | test                                                                           |                                                                                                  |                             |
|    |                                                                                          |                                                                                                    |                                 |                                                                                                    |                                                                                |                                                                                                  |                             |
|    |                                                                                          |                                                                                                    |                                 |                                                                                                    |                                                                                |                                                                                                  |                             |
| 4  | The <b>History</b> tab inc<br><b>Recommendation Cor</b><br>of who added the cor          | ludes a secti<br><b>nments</b> as we<br>nments.                                                                                       | ion f<br>II as <b>(</b>         | for Comr<br>General C                                                                                                    | nents. TA pro<br>omments along                                                 | widers can view both<br>s with Date and User info                                                | <b>Review</b><br>ormation   |
| 4  | The <b>History</b> tab inc<br><b>Recommendation Cor</b><br>of who added the com          | Iudes a secti<br>nments as we<br>nments.                                                                                              | ion f<br>II as <b>(</b>         | For Comr<br>General C                                                                                                    | nents. TA pro                                                                  | widers can view both<br>with Date and User info                                                  | <b>Review</b><br>ormation   |
| 4  | The History tab inc<br>Recommendation Cor<br>of who added the con<br>Comments            | ludes a secti<br>nments as we<br>nments.<br><u>Comment Type</u><br>Recommendation Comm                                                | ion f<br>II as <b>(</b>         | Comments<br>Review Recommend                                                                                              | nents. TA pro<br>comments along<br>Date<br>ation comment 09/21/2               | uviders can view both<br>s with Date and User info<br>user<br>121 TO15F0First T015F0Last         | n <b>Review</b><br>ormation |
| 4  | The History tab inc<br>Recommendation Cor<br>of who added the con<br><sub>Comments</sub> | ludes a section<br>nments as we<br>nments.<br><u>Comment Type</u><br><u>Recommentation Comments</u><br><u>Becommentation Comments</u> | ion f<br>II as <b>(</b><br>ents | Comments Comments Comments Ceneral Comment Ceneral Comment Ceneral Comment Ceneral Comment Ceneral Comment Centry Transco | nents. TA pro<br>pomments along<br>ation comment 09/21/2<br>09/21/2<br>09/21/2 | User<br>User<br>1 T015F0First T015F0Last<br>1 T015F0First T015F0Last<br>1 T015F0First T015F0Last | <b>Review</b><br>ormation   |

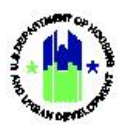

### D. Grantee and HUD | View Work Plan

| User Role: Grantee                                                                                                    | and HUD User                                                                                                    |                                                  | Menu Option: <b>Q</b> Manage Work Plans                                  |  |  |
|----------------------------------------------------------------------------------------------------|----------------------------------------------------------------------------------------------------|--------------------------------------------------|--------------------------------------------------------------------------|--|--|
| Purpose: Allow TA Providers and HUD users to view a Work Plans.                                                                                                    |                                                                                                    |                                                  |                                                                          |  |  |
| Complete the                                                                                                    | e following steps to                                                                                                    | view a Work Plai                                 | n:                                                                       |  |  |
| 1 Follow the step                                                                                                    | s provided in Section                                                                                                    | on C1 to search fo                               | or a Work Plan. Then, select the pencil icon 🗹 in <b>rk Plan</b> ″ page. |  |  |
| the Actions colu                                                                                                    | umn to navigate to                                                                                                    | the <b>"Manage Wo</b>                            |                                                                          |  |  |
| 2 Selecting the                                                                                                    | Con in Actions col                                                                                                    | umn will open the                                | e "View Work Plan" page.                                                 |  |  |
| Work Plan                                                                                                    |                                                                                                    | Rep Period of Performace Work Plan Type          | Status Last Updated By Date Submitted Status Actions                     |  |  |
| Number                                                                                                    |                                                                                                    | 00/31/221 - 09/30/223 Administration             | 09/27/2021 Open 2 0                                                      |  |  |
| Test-M/H-0001                                                                                                    |                                                                                                    | Mint Chrono into into into into into into into i | Status 10 Actions                                                        |  |  |
| Scroll down the<br>the top right co<br><b>View Work Plar</b>                                                                                                    | Scroll down the page to view all the information related to this Work Plan. Select the printer icon at the top right corner of the page to print the Work Plan. |                                                  |                                                                          |  |  |
| TA Provider Name:                                                                                                    | Minnesota Housing                                                                                                    | Work Plan Number:                                | T-12-NN-27-0023 - MHP-NSP-2011-                                          |  |  |
| Last Updated Date:                                                                                                    | Partnership                                                                                                    | Work Plan Title:                                 | 03-10                                                                    |  |  |
| Grant Number:                                                                                                    | 12/22/2014                                                                                                    | TA Type:                                         | TA - Direct                                                              |  |  |
| Appropriation Code:                                                                                                    | T-12-NN-27-0023                                                                                                    | Work Plan Type:                                  | TA - Direct                                                              |  |  |
| Project Number:                                                                                                    | 86x0344T                                                                                                    | Performance Period Star                          | 2Date: 06/15/2013                                                        |  |  |
| Project Title:                                                                                                    | NSP12                                                                                                    | Performance Period End                           | Date: 10/31/2014                                                         |  |  |
| Grantee Program:                                                                                                    | NSP                                                                                                    | Approved Work Plan Bud                           | jet: \$17,817.73                                                         |  |  |
| Work Plan Status:                                                                                                    | Closed                                                                                                    | Work Plan Budget:                                | \$17,817.73                                                              |  |  |
| Scope of Work          *Scope                                                                                                    |                                                                                                    |                                                  | olorado Housing Authority staff.                                         |  |  |
| Description       The MHP TA Consortium will provide both remote and on-site TA to Weld County Colorado Housing Authority                                                                                             |                                                                                                    |                                                  | * and these tasks represent a continuation of our past work with         |  |  |
| The MHP TA Consortium has been providing TA to Weld County for almost two years and these tasks represent                                                                                                    |                                                                                                    |                                                  | ally obligates/expends its NSP3 funds in accordance with approved        |  |  |
| them under our 2009 NSP TA award. TheTA will be almed at ensuring the grantee fully obligates/expends its NSP3 activities by the timelines indicated in the NSP3 Notice and subsequent NSP policy guides. Weld County |                                                                                                    |                                                  | policy guides. Weld County Housing Authority will contract with its      |  |  |
| properties will be transferred to the City of Fort Lupton Housing Authority to meet its 25% set-aside requirem                                                                                                    |                                                                                                    |                                                  | d properties and new construction on a sixth. Two of the renovated       |  |  |
| Housing Authority and the City of Fort Lupton will work in partnership to market the completed properties to ex-                                                                                                    |                                                                                                    |                                                  | ts 25% set-add eradiment using MSP3 fund. Weld County                    |  |  |
|                                                                                                    |                                                                                                    |                                                  | e completed properties to eligible owner-occupants.                      |  |  |

### E. Grantee and HUD | Download Work Plan

| User Role: Grantee User                                                                                            | Menu Option: <b>Q</b> Manage Work Plans                            |  |  |
|----------------------------------------------------------------------------------------------------|--------------------------------------------------------------------|--|--|
| Purpose: Allow TA Provider and HUD users to downloa                                                                | d a Work Plan.                                                     |  |  |
| Complete the following steps to download a Work Plan:                                                              |                                                                    |  |  |
| Follow the steps provided in Section C1 to search for<br>in the Actions column to navigate to the <b>"Manage V</b> | or a Work Plan. Then, select the pencil icon 🗹<br>Nork Plan" page. |  |  |

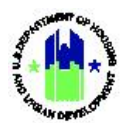

| User Role: Grantee User |                                                          |                                   |                                       | Menu Option: <b>Q</b> Manage Work Plans |                                 |         |
|-------------------------|----------------------------------------------------------|-----------------------------------|---------------------------------------|-----------------------------------------|---------------------------------|---------|
| 2                       | Select <b><download></download></b><br>download the Work | in the second<br>Plan in a PDF fo | ary navigation m<br>ormat.            | enu on the <b>"Manag</b>                | e Work Plan"                    | page to |
|                         | 🧰 Manage Work Plan                                       |                                   |                                       | Back Download     Add Comments          | 🛠 Validate Plan 🛛 🛠 Submit Plan | _       |
|                         | TA Provider Name:<br>Last Updated Date:                  | 07/20/2021                        | Work Plan Number:<br>Work Plan Title: |                                         | 🖬 Edit                          |         |

# F. Grantee and HUD | Add Comments to Work Plan

| User Role: Grantee User |                                                                                                    | Menu Option: <b>Q</b> Manage Work Plans                      |                                                                 |                              |  |  |
|-------------------------|----------------------------------------------------------------------------------------------------|--------------------------------------------------------------|-----------------------------------------------------------------|------------------------------|--|--|
| Pu                      | <b>Purpose:</b> Allow TA Provider and HUD users to add comments to a Work Plan.                                                                                                    |                                                              |                                                                 |                              |  |  |
| 2                       | Complete the followi                                                                                                    | ng steps to add comment to                                   | o a Work Plan:                                                  |                              |  |  |
| 1                       | Follow the steps provided in Section C1 to search for a Work Plan. Then, select the pencil icon 🗹 in the Actions column to navigate to the <b>"Manage Work Plan"</b> page.           |                                                              |                                                                 |                              |  |  |
| 2                       | 2 Select <b><add comments=""></add></b> on the " <b>Manage Work Plan"</b> page.                                                                                                    |                                                              |                                                                 |                              |  |  |
|                         | CPD   Disaster Recovery Grant Reporting System                                                                                                    |                                                              |                                                                 | celly Margaret<br>Aj         |  |  |
|                         | 🧰 Manage Work Pla                                                                                                    | in                                                           | <ul> <li>Back Download Add Comments Validate Plan VS</li> </ul> | ubmit Plan                   |  |  |
|                         | TA Provider Name:<br>Last Updated Date:<br>Grant Number:                                                                                                    | Work Plan Number:<br>07/20/2021 Work Plan Title:<br>TA Type: | TA - Direct                                                     | [ <b>2</b> <sup>*</sup> Edit |  |  |
|                         | The " <b>Add Work Plan Comments"</b> page will open. <b>Note</b> : TA providers can only add General Comments. HUD users can add Review Recommendations as well as General Comments. |                                                              |                                                                 |                              |  |  |
|                         | Add Work Plan Comments                                                                                                    |                                                              |                                                                 | ×                            |  |  |
|                         | Use the general comments option, unless you are a GTM providing approval recommendations.                                                                                            |                                                              |                                                                 | *                            |  |  |
|                         | * Comment Type: O Review Recommendation                                                                                                    |                                                              |                                                                 |                              |  |  |
|                         | * Comments:                                                                                                    | General Comment     Enter Comments                           |                                                                 |                              |  |  |
|                         |                                                                                                    |                                                              | Cancel                                                          | Submit                       |  |  |

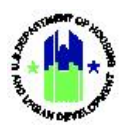

### G. Grantee and HUD | Validate Work Plan

| Use | er Role: Grantee User                                                                                                    | Menu Option: <b>Q</b> Manage Work Plans                        |  |  |
|-----|----------------------------------------------------------------------------------------------------|----------------------------------------------------------------|--|--|
| Pur | Purpose: Allow TA Provider and HUD users to validate a Work Plans.                                                                                                    |                                                                |  |  |
| 2   | Complete the following steps to validate a Work                                                                                                    | Plan:                                                          |  |  |
| 1   | Follow the steps provided in Section C1 to search for a Work Plan. Then, select the pencil icon $\square$ in the Actions column to navigate to the <b>"Manage Work Plan"</b> page.                                                                                                    |                                                                |  |  |
| 2   | Select <b><validate plan=""></validate></b> in the secondary navigation menu on " <b>Manage Work Plan"</b> page to validate the Work Plan.                                                                                                    |                                                                |  |  |
|     | 🚹 Disaster Recovery Grant Reporting System                                                                                                    |                                                                |  |  |
|     | 🟛 Manage Work Plan                                                                                                    | < Back 🖺 Download 🙍 Add Comments 🔗 Validate Plan 🕏 Submit Plan |  |  |
|     | TA Provider Name:     Work Plan Nun       Last Updated Date:     07/20/2021     Work Plan Title       Grant Number:     TA Type:                                                                                                    | iber: 2 Edit<br>: TA - Direct                                  |  |  |
|     | A list of data validation warnings and errors will be displayed. Data validation warnings indicate that are data or sections of the Work Plan that may need updates. Data validation errors indicate that there are data in the Work Plan that must be amended before the Work Plan can be submitted to HUD for review. |                                                                |  |  |
|     | Enter a response in the SCOPE description field.     A Warnings Fund The Notiving issues area fround by the submathed data validation checks and may need attention     1. Add is take on table? Checkpoint and Personnel to this workpain.     2. Enter at least one output for following Tasks. Initialization        | ×                                                              |  |  |

### H. Grantee | Submit Work Plan

| Us | User Role: Grantee User Menu Option: Q Manage Work Plans                                                                                                    |                                                          |  |  |  |
|----|----------------------------------------------------------------------------------------------------|----------------------------------------------------------|--|--|--|
| Pu | Purpose: Allow TA Providers to submit a Work Plan.                                                                                                    |                                                          |  |  |  |
| 2  | Complete the following steps to submit a Work Plan:                                                                                                    |                                                          |  |  |  |
| 1  | Follow the steps provided in Section C1 to search for a Work Plan. Then, select the pencil icon 🗹 in the Actions column to navigate to the <b>"Manage Work Plan"</b> page. |                                                          |  |  |  |
| 2  | Select <b><submit plan=""></submit></b> in the secondary navigation menu on the " <b>Manage Work Plan"</b> page to submit the Work Plan.                                   |                                                          |  |  |  |
|    | CPD   Disaster Recovery Grant Reporting System                                                                                                    |                                                          |  |  |  |
|    | 📠 Manage Work Plan                                                                                                    | Back Download Add Comments Validate Plan     Submit Plan |  |  |  |
|    | TA Provider Name:Work PlanLast Updated Date:07/20/2021Work PlanGrant Number:TA Type:                                                                                       | Number: C Edit<br>Title: TA - Direct                     |  |  |  |

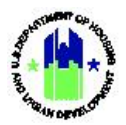

| Us                                                                                                    | Jser Role: Grantee User                                                                                                    |                                                                                                    | Menu Option: <b>Q</b> Manage Work Plans                                                     |         |  |
|----------------------------------------------------------------------------------------------------|----------------------------------------------------------------------------------------------------|----------------------------------------------------------------------------------------------------|---------------------------------------------------------------------------------------------|---------|--|
|                                                                                                    | <b>NOTE</b> : TA Providers must resolve all the errors prior to submitting the Work Plan. An ale displayed prior to submission when warnings are found. TA Providers can review the warnings proceed accordingly. |                                                                                                    |                                                                                             |         |  |
|                                                                                                    |                                                                                                    | Warnings found                                                                                                    | ×                                                                                           |         |  |
|                                                                                                    |                                                                                                    | Validation of this work plan succes<br>However, one or more warnings we<br>found that may need your attentio<br>Would you like to go back and revi<br>these warnings before submitting<br>work plan? | eeded.<br>were<br>ion.<br>view<br>g your                                                    |         |  |
|                                                                                                    |                                                                                                    | Continue Subm<br>Review Wa                                                                                                    | mission<br>'arnings                                                                         |         |  |
| <ul> <li>4 TA Providers will have the option to submit the Work Plan using following<br/>Modification, Submit Amendment.</li> <li>Users can also use this window to "Cancel Work Plan," "Close Work Plan," or plac<br/>"On-Hold."</li> </ul> |                                                                                                    |                                                                                                    | e Work Plan using following options: Subm<br>lan," "Close Work Plan," or place the Work Pla | it<br>n |  |
|                                                                                                    | Submit Work Plan                                                                                                    |                                                                                                    | ×                                                                                           |         |  |
|                                                                                                    | * Work Plan Status:                                                                                                    | ✓ Select One<br>Submit Modification<br>Submit Amendment<br>Cancel Work Plan<br>Close Work Plan<br>On-Hold                                                                                            |                                                                                             |         |  |
|                                                                                                    |                                                                                                    |                                                                                                    | Cancel Submit                                                                               |         |  |
|                                                                                                    | The System sends an er<br>Plan.                                                                                                    | nail to the CPD Rep and the                                                                                                    | e Work Plan creator upon submitting the Wor                                                 | k       |  |

### I. Upload Work Plan Data

Grantee Users of TA Providers organizations can add, edit, cancel, and close Work Plans using HUD's Data Upload templates. These templates allow users to upload information in batches for efficiency. For information on how to use the data upload function, see Chapter 34 of this User Manual.